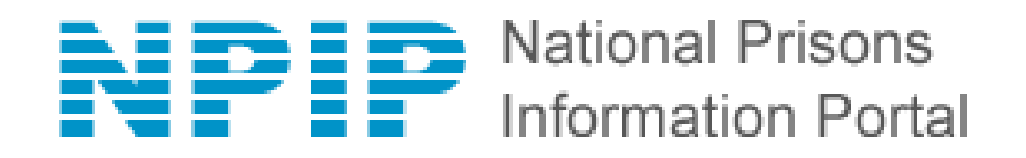

# **ePrisons Suite**

# **User Manual**

of

## Prison Management System (PMS)

Date: August 26, 2019

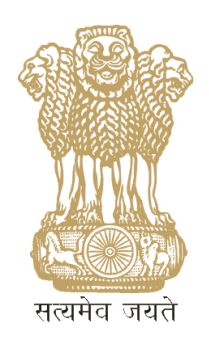

e-Prisons Division National Informatics Centre

**Ministry of Electronics & Information Technology** 

## Table of Contents

| 1 | Intro | oduction                                                                                                    | 4    |
|---|-------|----------------------------------------------------------------------------------------------------|------|
|   | 1.1   | Purpose                                                                                                    | 4    |
|   | 1.2   | Audience                                                                                                    | 4    |
|   | 1.3   | Conventions                                                                                                    | 4    |
|   | 1.4   | Problem Reporting                                                                                                    | 4    |
|   | 1.1   | Escalated Problem Reporting Error! Bookmark not defined and the second second seco | ned. |
| 2 | Proc  | duct Features                                                                                                    | 5    |
| 3 | Acce  | essing ePrisons application                                                                                                    | 7    |
| 4 | How   | v to Login                                                                                                    | 8    |
| 5 | Prisc | oner Management System                                                                                                    | 9    |
|   | 5.1   | Home                                                                                                    | 9    |
|   | 5.2   | How to Add New Prisoner                                                                                                    | 13   |
|   | 5.3   | How to Update Existing Prisoner Details                                                                                                    | 16   |
|   | 5.4   | How to Capture Finger Prints                                                                                                    | 19   |
|   | 5.5   | How to Add Court Cases Entry                                                                                                    | 21   |
|   | 5.6   | How to Add Case Action Entry                                                                                                    | 25   |
|   | 5.7   | How to insert Medical details                                                                                                    | 27   |
|   | 5.8   | How to insert Prisoner Movement details                                                                                                    | 30   |
|   | 5.9   | How to add Visitors                                                                                                    | 32   |
|   | 5.10  | How to add Lodging Details                                                                                                    | 33   |
|   | 5.11  | How to add Property Details                                                                                                    | 36   |
|   | 5.12  | How to add Family / Children Details                                                                                                    | 37   |
|   | 5.13  | How to add Training Details                                                                                                    | 38   |
|   | 5.14  | How to add Punishment Details                                                                                                    | 40   |
|   | 5.15  | How to add Conviction Details                                                                                                    | 42   |
|   | 5.16  | How to add Appeal Details                                                                                                    | 45   |
|   | 5.17  | How to add Remission Details                                                                                                    | 47   |
|   | 5.18  | How to add Parole Details                                                                                                    | 48   |
|   | 5.19  | How to add Work done / Wages Details                                                                                                    | 53   |
| 6 | ICJS  |                                                                                                    | 55   |
|   | 6.1   | New Prisoner from ICJS                                                                                                    | 55   |
|   | 6.2   | ICJS Service Request                                                                                                    | 58   |
|   | 6.3   | ICJS Mapping                                                                                                    | 61   |

### Prisoner Management System (PMS)

| 7 | User | Profile         | 62 |
|---|------|-----------------|----|
|   | 7.1  | Change Password | 62 |
|   | 7.2  | User work done  | 63 |

### 1 Introduction

### 1.1 Purpose

The purpose of this document is to provide a broad outlined helping hand for using ePrisons application and make the ePrison's user fully understand the capabilities and features provided by the application software to them. It will reduce the hardship, that user may face in using ePrisons software.

### 1.2 Audience

The audience of the ePrison's user manual is the users of the prison department across the country. In addition to the prison department, the application provides interface for the court and the police. Data exchanges between different entities have been made possible in this system. Jails have accused and convicts who are sent by the Hon'ble courts who are produced by the police, but many other accused and convicts reach the jail from trial by the railway magistrates, CBI judges, narcotics board, terrorists' courts, special trial courts and other courts too. The computer application also supports other investigative agencies like state crime branch for making look out alerts for criminals in the jails. Besides these, ePrisons is meant for NHRC, SCRB, IB, NIA, MHA and NCRB also for getting information about the criminals lodged in the jail.

### 1.3 Conventions

No special conventions have been followed except bold fonts for the headings.

### 1.4 Problem Reporting

In case of ePrisons or any of its features related problems shall be reported to the following: Name: ePrisons Support Address: NIC HQ, 6<sup>th</sup> Floor, CGO Complex, Lodhi Road Telephone Number: 011- 24305691 Email: <u>support-eprisons@nic.in</u>

### 1.1 Escalation Matrix

For any technical problem, If the problem remains unattended or unsolved:

#### Level 1

Name: Kartik Krishna M Designation: Scientist C Address: NIC HQ, Delhi Pin code: 110003 Telephone Number: 011-24305678 Email: kartik.m@gov.in Level 2 Name: Shashi kant Sharma Designation: Scientist F Address: NIC HQ, Delhi Pin code: 110003 Telephone Number: 011-24305663 Email: Shashi\_kant@nic.in

### 2 Product Features

The ePrisons software is broadly classified into eight modules. It is a complete solution for all the activities in a prison complex. The functional modules / activities for authorized user undertaken so far:

- 1. Prisoner Management System (PMS)
- 2. Visitors Management System (VMS)
- 3. Hospital Management System (HMS)
- 4. Prison Management System
- 5. Police Intelligence System
- 6. Court Monitoring
- 7. Kiosk Infolet
- 8. Legal Aid

All the above-mentioned modules require **valid credential** to login into each module. However, there are several sections and information which are open to public users and can be access directly on <u>https://eprisons.nic.in</u>.

Information which is easily accessible for everyone on ePrisons website are:

1. **New Visit Registration** – Entry form for visitor information and prisoner detail to meet.

- 2. Visit Status To track the request status to meet prisoner.
- 3. Dashboard displays valuable information in numbers (count) such as:
  - ✓ State Prisoner Data
  - ✓ Data filter as soon as data filter is select, data will automatically arrange and display result based on selected option.
  - ✓ **Graph** of Nationwide prison population trend (last 7 days)
  - ✓ **Graph** of Nationwide prison population (top 7states)
- 4. Grievance Entry form to capture complainant details and Grievance details.
- 5. Grievance Status To track the grievance request status.
- 6. Contact US
- 7. ePrison Live

## 3 Accessing ePrisons application

Open ePrisons URL (<u>https://eprisons.nic.in</u>) in any browser (Firefox, chrome, IE etc.)

**Main Screen of ePrisons:** This is the first interaction of the software with the user. The main screen is as shown below.

|                                                                                                    |                                                            |                                                                                |                                             | ePrisons ePrisons           | s Live <b>Q</b> , Tracking Inma                                                                                                    | ites                                                             |
|----------------------------------------------------------------------------------------------------|------------------------------------------------------------|--------------------------------------------------------------------------------|---------------------------------------------|-----------------------------|----------------------------------------------------------------------------------------------------|------------------------------------------------------------------|
|                                                                                                    | al Prisons<br>ation Portal                                 | New Visit Registration                                                         | Visit Status Da                             | shBoard Grievance           | Grievance Status                                                                                                    | Contact Us                                                       |
| Digital innovat                                                                                                 | tion in correctional h                                     | omes.                                                                          |                                             | H                           |                                                                                                    |                                                                  |
| 📑 VISIT BO                                                                                                    | OKING MADE EAS                                             | <b>ſ</b> .                                                                     |                                             |                             |                                                                                                    |                                                                  |
| ∎⊊ NATION<br>ABOUT I                                                                                            | WIDE INTEGRATED<br>NMATES.                                 | INFORMATI                                                                      | ON                                          |                             |                                                                                                    |                                                                  |
| ∎ଙ SUPPOR<br>PRODUC                                                                                             | T INMATES : BUY T<br>TS ONLINE.                            | HEIR FACTO                                                                     | RY                                          |                             |                                                                                                    |                                                                  |
| Features                                                                                                    |                                                            |                                                                                |                                             |                             |                                                                                                    |                                                                  |
| Advance visi<br>wards.                                                                                          | t request to meet your                                     | Dashboard Rep<br>Statistical informatic<br>population, daily ad<br>visits etc. | orts<br>n about prison<br>nissions, relase, | Sup<br>item                 | raBazaar<br>port the inmates by pur<br>is produced in prison fa                                                                                                    | chasing the ctory.                                               |
| NPIP Logi<br>Secure login<br>for integrated                                                                     | n<br>for investigating agencies<br>J search about inmates. | Grievances<br>Submit grievances of<br>lodged inside the pr                     | of your wards<br>ison online.               | Sta<br>Citiz<br>prise       | ate Prisons Information a contribution of the contribution of the contributication of the contribution of | tion<br>about state                                              |
| Highlights                                                                                                    |                                                            |                                                                                |                                             |                             |                                                                                                    |                                                                  |
| States Covered                                                                                                  | Priso<br>11                                                | ns On-Board<br>04                                                              |                                             | Total Prisone<br>86781      | r Records<br>38                                                                                                    | *                                                                |
| INFORMATION<br>DashBoard<br>New Visit Registration<br>Check Visit Status<br>Grievance<br>About us<br>Contact Us | STATE ON-BOARD                                             |                                                                                |                                             | CON<br>()<br>depa<br>()     | Adional Informatics Centre<br>A-Biock, CGO Complex, L<br>New Delhi - 110 003 India<br>Contact only for technical<br>24305897/24305801. For<br>or others please contact th<br>rtment.<br>Support-eprisons(at)nic(dot                                                                                                    | e<br>odhi Road<br>ssues: 011<br>aass approval<br>e Prison<br>Jin |
| A Digital India Initiative by Governm                                                                           | nent of India. Privacy Policy Terr                         | s of Use Code of Conduc                                                        | t C                                         | opyright © 2015 by NIC .All | rights reserved.                                                                                                    | NATIONAL<br>INFORMATICS<br>CENTRE                                |

### 4 How to Login

1. Click on <u>ePrisons</u> on top left side, option to select the State displays.

|                                             |                   |                               |              | <u>.</u>  |             |                   |            |
|---------------------------------------------|-------------------|-------------------------------|--------------|-----------|-------------|-------------------|------------|
|                                             |                   |                               |              | ePrisons  | ePrisons Li | ve 🔍 Fracking Inm | ates       |
| NPIP National Prisons<br>Information Portal |                   | New Visit Registration        | Visit Status | DashBoard | Grievance   | Grievance Status  | Contact Us |
| Select State to open ePrison Instance       |                   |                               |              |           |             |                   |            |
|                                             |                   |                               |              |           |             |                   |            |
|                                             |                   |                               |              |           |             |                   |            |
|                                             |                   |                               |              |           |             |                   |            |
|                                             |                   |                               |              |           |             |                   |            |
|                                             |                   |                               |              |           |             |                   |            |
|                                             | Please select you | ur state for ePrisons:        |              |           |             |                   |            |
|                                             | SELECT            |                               |              |           | •           |                   |            |
|                                             |                   | OR                            |              |           |             |                   |            |
|                                             |                   | Access Demo / Test version of | Prisons >>   |           |             |                   |            |
|                                             |                   | Access being rest version of  |              |           |             |                   |            |
|                                             |                   |                               |              |           | _           |                   |            |
|                                             |                   |                               |              |           |             |                   |            |
|                                             |                   |                               |              |           |             |                   |            |
|                                             |                   |                               |              |           |             |                   |            |
|                                             |                   |                               |              |           |             |                   |            |

- 2. Soon after selecting the States, A login screen is opened in new tab.
- 3. Enter Username and Password and click on Login button.

Please note: Make sure to Allow Pop-up window in browser else login window won't open.

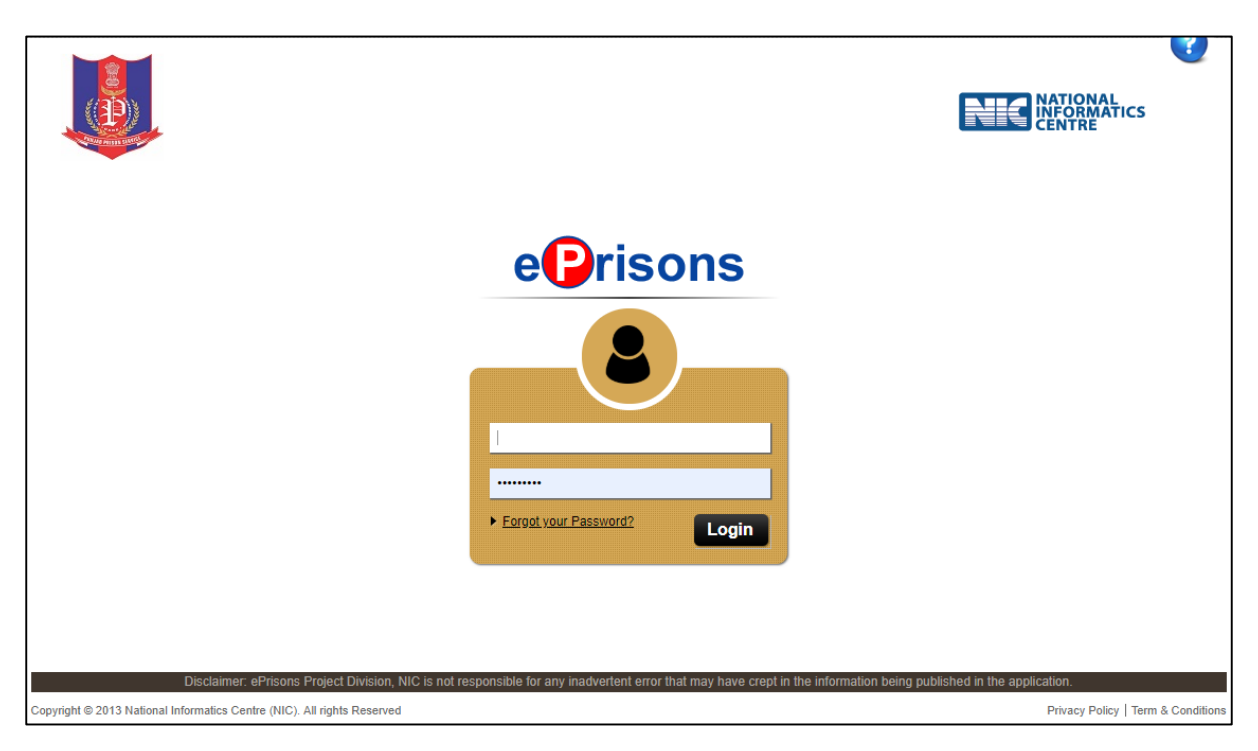

Role based login allows to user to see specific Menu items and features based on the User's roles.

### 5 Prisoner Management System

### 5.1 Home

After login, user can see available menus like Prison Management System (Role based menu item will be displayed to individual user).

| DISTRICT JAIL ROPAR, DEMO Prisor | s, DEMO STATE Welcome demogadir to ePrisons. Module:- Prisoner Management System at 19/08/2019 18:45:51 PM.   Logout |
|----------------------------------|----------------------------------------------------------------------------------------------------|
|                                  | Select another module here                                                                                           |
| Prisoner Management System       |                                                                                                    |
| Home                             | Welcome to Prisoner Management Module of Current Population Alerts for Today                                         |
| Prisoner Induction               | Enter JID No and select operations desired or use operations from Menu                                               |
| ICJS                             |                                                                                                    |
| Court Management                 | Jail Code SNo Year PType                                                                                             |
| Sentence Management              | 1 2019 CP • Go                                                                                                    |
| Gate Management                  | P NOT HAVE JID                                                                                                    |
| Rehabilitation Module            | Click on Go button                                                                                                   |
| Prisoner Personal                |                                                                                                    |
| Search 🚺                         |                                                                                                    |
| Reports 🔹 🔘                      | To Search Prisoner,                                                                                                  |
| User Profile                     | enter JID, select                                                                                                    |
| Administration                   | Year and select                                                                                                    |
| Legal Aid                        | Prisoner Type                                                                                                    |
| Account 🔘                        |                                                                                                    |
| Aadhaar Based Services 🜔         |                                                                                                    |
| Logout                           |                                                                                                    |
|                                  |                                                                                                    |
|                                  |                                                                                                    |
|                                  | NATIONAL<br>INFORMATICS                                                                                              |

### Menu options displays as per PType – Prisoner Type.

|                                                                                                    |                 |              |                      |                       | Name :               | Chinta la satish                 |                  | and the second second         |
|----------------------------------------------------------------------------------------------------|-----------------|--------------|----------------------|-----------------------|----------------------|----------------------------------|------------------|-------------------------------|
| a de la companya de la companya de |                 | Pri          | soner hasic          |                       | Gender / Age :       | M / 21                           |                  | - Itel                        |
|                                                                                                    |                 |              | Solici Busic         |                       | Father Name :        | Sambaiah                         |                  |                               |
|                                                                                                    |                 | de           | tails display        |                       | Location :           | IN Ward : 15 Barrack : barrack   | 15               |                               |
| Armin and                                                                                                    |                 |              |                      |                       | JID :                | 1-1-2017-01(2144)                |                  |                               |
|                                                                                                    |                 |              | here                 |                       | PID :                | 12010                            |                  |                               |
| DISTRICT JAIL ROPAR, DEMO Priso                                                                                                    | ons, DEMO STATE |              |                      | v                     | Velcome demogadir to | o ePrisons, Module:- Prisoner Ma | anagement System | at 23/08/2019 10:57:47 AM.I I |
|                                                                                                    |                 |              |                      |                       |                      |                                  |                  |                               |
|                                                                                                    | _               |              |                      |                       |                      |                                  |                  |                               |
| Prisoner Management System                                                                                                    |                 |              |                      |                       |                      |                                  |                  |                               |
|                                                                                                    | Welcome t       | to Prisor    | er Managemen         | t Module of ePris     | sons.                | Current                          | Population       | Alerts for Today              |
| Home                                                                                                    | Entor IID No.   | and coloct a | porations desired or | use operations from M | 0.00                 | ourrenet                         | opulation        | Hierts for foury              |
| Prisoner Induction                                                                                                    | Enter JID NO 2  | and select c | perations desired of | use operations from w | enu.                 |                                  |                  |                               |
|                                                                                                    |                 |              |                      |                       |                      | Monus for D                      |                  |                               |
| 1033                                                                                                    | Jail Code       | SNo          | Year                 | РТуре                 |                      | Ivienus ior P                    | Type –           |                               |
| Court Management                                                                                                    | 1               | 1            | 2017                 | UT T                  | Go                   | UT (Under                        | Trial)           |                               |
| Sentence Management                                                                                                    |                 |              | DO NOT HAVE JID      |                       |                      |                                  | ,                |                               |
| Gate Management                                                                                                    |                 |              |                      |                       |                      |                                  |                  |                               |
| Rehabilitation Module                                                                                                    | General         |              |                      |                       |                      |                                  |                  |                               |
| Delegence Democrati                                                                                                    |                 |              |                      |                       |                      |                                  |                  |                               |
|                                                                                                    | Æ               |              |                      | 4                     | lah I                |                                  |                  |                               |
| Search 🔘                                                                                                    |                 |              |                      | 5                     |                      |                                  |                  |                               |
| Reports 🚺                                                                                                    |                 |              | 10.50                |                       | <b>.</b> •] [•.      | <u> </u>                         |                  |                               |
| User Profile                                                                                                    | Update          | e detail     | Photo capture        | Finger capture        | Cases entry          | Case action entry                |                  |                               |
| Administration                                                                                                    |                 |              |                      |                       |                      |                                  |                  |                               |
| Legal Aid                                                                                                    | ~               | -            |                      |                       |                      | S.                               |                  |                               |
| Account                                                                                                    | +               |              |                      | 1                     | •—                   |                                  |                  |                               |
| Aadhaar Based Services                                                                                                    |                 |              | S                    | -                     |                      |                                  |                  |                               |
| 1                                                                                                    | Mec             | dical        | Movement             | Visitor registration  | Lodging              | Property                         |                  |                               |
| Logout                                                                                                    |                 |              |                      |                       |                      |                                  |                  |                               |
|                                                                                                    |                 |              |                      |                       |                      |                                  |                  |                               |
|                                                                                                    |                 |              |                      | <b>4</b>              |                      |                                  |                  |                               |
|                                                                                                    |                 |              | 6.                   | 19                    |                      |                                  |                  |                               |
|                                                                                                    |                 |              | ŤŤ.                  |                       |                      |                                  |                  |                               |
|                                                                                                    | Family/         | children     | Training             | Punishment            |                      |                                  |                  |                               |

On left hand side, additional menu shows up on changing prisoner type/category. Like in below screen "Convict" menu items display.

Prisoner Management System (PMS)

| Prisoner Induction        | Enter JID No and select operations desired or use operations from Mp        |                    |
|---------------------------|-----------------------------------------------------------------------------|--------------------|
| ICJS 🔘                    | Menus for PTyp                                                              | e –                |
| Court Management 🛛 🜔      | Jail Code SNo Year PType CT (Convict)                                       |                    |
| Sentence Management 🛛 🔘   |                                                                             |                    |
| Gate Management 🛛 🜔       | DO NOT HAVE JID                                                             |                    |
| Rehabilitation Module 🛛 🜔 |                                                                             |                    |
| Prisoner Personal 🛛 🚺     | General                                                                     | Convict            |
| Search 🚺                  |                                                                             |                    |
| Reports 🚺                 |                                                                             |                    |
| User Profile 🚺            |                                                                             |                    |
| Administration            | Update detail Photo capture Finger capture Cases entry Case action<br>entry | Conviction details |
| Legal Aid                 |                                                                             | -t                 |
| Account 🚺                 | 🟫 🚃 📝 . 🦛                                                                   | 5                  |
| Aadhaar Based Services 🚺  |                                                                             | Appeals            |
| Logout                    | Medical Movement Visitor Lodging Property                                   | Appears            |
|                           | registration                                                                | C2                 |
|                           |                                                                             | Q                  |
|                           | 👥 🔁 🏂                                                                       | Remission          |
|                           |                                                                             |                    |
|                           | Family/children Training Punishment                                         |                    |
|                           |                                                                             | ++                 |
|                           |                                                                             | Parole             |
|                           |                                                                             | Ø                  |
|                           |                                                                             | Work done/wages    |
|                           | 2                                                                           | work done/wages    |

### Click on Current Population,

| Prisoner Management System 💡 |                                                                   |                    |                  |
|------------------------------|-------------------------------------------------------------------|--------------------|------------------|
| Home                         | Welcome to Prisoner Management Module of<br>ePrisons              | Current Population | Alerts for Today |
| Prisoner Induction           | Enter JID No and select operations desired or use operations from | Menu.              |                  |

Total population of the jail will show on pop-up screen.

| [><br>Jail wise Curent Inmate Population. |      |        |              |      |        |              |      |        |              |      |        |              |      |          |              |       |
|-------------------------------------------|------|--------|--------------|------|--------|--------------|------|--------|--------------|------|--------|--------------|------|----------|--------------|-------|
| Civil                                     |      |        |              |      | Convi  | ct           |      | Deteni | Je           |      | Reman  | nd           |      | Under Tr | ail          |       |
| Jail_Name                                 | Male | Female | Trans<br>Gen | Male | Female | Trans<br>Gen | Male | Female | Trans<br>Gen | Male | Female | Trans<br>Gen | Male | Female   | Trans<br>Gen | Total |
| DISTRICT JAIL<br>ROPAR                    | 92   | 5      | 0            | 1197 | 46     | 0            | 47   | 6      | 0            | 92   | 5      | 0            | 3026 | 165      | 5            | 4686  |

#### Click on Alert for Today button

| Prisoner Management System 🖕 |                                                                   |                    |                  |
|------------------------------|-------------------------------------------------------------------|--------------------|------------------|
| Home                         | Welcome to Prisoner Management Module of                          | Current Population | Alerts for Today |
| Prisoner Induction           | Enter JID No and select operations desired or use operations from | i Menu.            |                  |

#### Below screen will show where user can see alerts

| Prisoner Management System | Ŧ | Alerts for Jail | 1->DISTRICT J  | AIL ROPAR | v                     | As On Date 19/08/ | 2019                |      |
|----------------------------|---|-----------------|----------------|-----------|-----------------------|-------------------|---------------------|------|
| Home                       |   |                 |                |           |                       |                   |                     |      |
| Prisoner Induction         | 0 | Current Pop     | lation : 4682  | View      | Admission :           | View              | Released :          | View |
| ICJS                       | 0 | Court Hearin    | g : 0          | View      | Return from Court :   | View              | Parole Return due : | View |
| Court Management           | 0 | CT Release of   | lue : 61       | View      | Visitors :            | View              | Foreigners :        | View |
| Sentence Management        | 0 | Cr.P.C.436A     | eligible : 985 | View      | Bailed out but inside | e. : 622 View     | Data Health Card    |      |
| Gate Management            | 0 | No Visitors :   | 3199           | View      | Last Activity         |                   | Inmate Records : 1  |      |
| Rehabilitation Module      | 0 | Aadhaar Info    | rmation (Temp  | Stopped)  |                       |                   |                     |      |
| Prisoner Personal          | 0 |                 | mation (remp.  | stopped   |                       |                   |                     |      |
| Search                     | 0 |                 |                |           |                       |                   |                     |      |
| Reports                    | 0 |                 |                |           |                       |                   |                     |      |
| User Profile               | 0 |                 |                |           |                       |                   |                     |      |
| Administration             | 0 |                 |                |           |                       |                   |                     |      |
| Legal Aid                  |   |                 |                |           |                       |                   |                     |      |
| Account                    | 0 |                 |                |           |                       |                   |                     |      |
| Aadhaar Based Services     | 0 |                 |                |           |                       |                   |                     |      |
| Logout                     |   |                 |                |           |                       |                   |                     |      |

### 5.2 How to Add New Prisoner

- 1. Click New Prisoner under Prisoner Induction menu on left hand side.
- 2. Below screen open, where user can check if the prisoner is already exist in the ePrison system.
- 3. To search prisoner detail, enter any of the field(s) and click Search button.

| DISTRICT JAIL ROPAR, DEMO Prison | s , DEMO STATE                     | Welcome demoqadir to ePrisons. Mo | dule:- Prisoner Management S | ystem at 21/08/2019 10 | :28:44 AM.    <u>Logout</u> |
|----------------------------------|------------------------------------|-----------------------------------|------------------------------|------------------------|-----------------------------|
|                                  |                                    |                                   |                              |                        |                             |
| Prisoner Management System 💂     | Duplicity search for Prisoner      |                                   |                              |                        |                             |
| Home                             | Using Demographics / Basic Details |                                   |                              |                        |                             |
| ICJS                             | Prisoner<br>Name:                  | Age:                              | to                           |                        |                             |
| Court Management 🛛 🕥             | Fathers Name:                      | Sex:                              | SELECT                       | -                      |                             |
| Sentence Management              | Mothers                            | State:                            | SELECT                       | <b>*</b>               |                             |
| Gate Management                  | Spouse Name:                       | Distri                            | ct: SELECT                   | <b>*</b>               |                             |
| Rehabilitation Module            |                                    |                                   |                              |                        |                             |
| Prisoner Personal                |                                    |                                   |                              |                        |                             |
| Search 🚺                         |                                    |                                   |                              |                        |                             |
| Reports 🚺                        |                                    |                                   |                              |                        |                             |
| User Profile                     |                                    |                                   |                              |                        |                             |
| Administration                   |                                    |                                   |                              |                        |                             |
| Legal Aid                        | Search Clear FingerPrint S         | earch Voice Search                |                              |                        |                             |

4. In Search result total 11 records found. To narrow down the search result, finger print of the prisoner can be scanned to check the existence of the prisoner. If results found that means prisoner detail is already available and user can proceed with the same prisoner entry. If prisoner details not found, click on New Registration button.

#### Prisoner Management System (PMS)

#### ePrison

| Prisoner Management System | v | Duplicity          | search for Prisoner         |             |             |             |        |       |         |                  |
|----------------------------|---|--------------------|-----------------------------|-------------|-------------|-------------|--------|-------|---------|------------------|
| Home                       |   | Heing D            | mographics / Pasic Dataila  |             |             |             |        |       |         |                  |
| Prisoner Induction         | 0 | Using De           | mographics / basic Details  |             |             |             |        |       |         |                  |
| ICJS                       | D | Prisoner<br>Name:  | TEST                        |             | Age         | :           | to     |       |         |                  |
| Court Management           | O | Fathers Na         | me: TEST FATHER             |             | Sex         | : SELE      | ст     |       |         |                  |
| Sentence Management        | O | Mothers            |                             |             | Stat        | te: SELE    | ст     |       |         |                  |
| Gate Management            | D | Name:<br>Spouse Na | ame:                        |             | Dist        | trict: SELE | ст     |       | *       |                  |
| Rehabilitation Module      | O |                    |                             |             |             |             |        |       |         |                  |
| Prisoner Personal          | O |                    |                             |             |             |             |        |       |         |                  |
| Search (                   | 0 |                    |                             |             |             |             |        |       |         |                  |
| Reports                    | 0 |                    |                             |             |             |             |        |       |         |                  |
| User Profile               | 0 |                    |                             |             |             |             |        |       |         |                  |
| Administration             | 0 |                    |                             |             |             |             |        |       |         |                  |
| Legal Aid                  |   | Search             | Clear FingerPrint           | Search Voic | e Search    |             |        |       |         |                  |
| Account                    | 0 |                    |                             |             |             |             |        |       |         |                  |
| Aadhaar Based Services     | 0 |                    |                             |             |             |             |        |       |         |                  |
| Logout                     |   |                    |                             |             |             |             |        |       |         |                  |
|                            |   |                    |                             | Total 11    | records     |             |        |       |         |                  |
|                            |   | Results            |                             | 7/          |             |             |        |       |         |                  |
|                            |   | Records f          | ound with above details: 11 |             |             |             |        |       |         |                  |
|                            |   | PID_No             | Prisoner_Name               | Father_Name | Mother_Name | Spouse_Name | Gender | Age L | ocation |                  |
|                            |   | 73762              | TESTNAGA                    | TEST FATHER | test mother |             | М      | 45 C  | т       | Additional Entry |
| For new                    |   | 73632              | TEST PRISONER NAGALAND      | TEST FATHER |             | dgfsg       | M      | 31 II | N       | Additional Entry |
| registration               |   | 73096              | IEST IEST                   | TEST FATHER | TEST MOTHER |             | M      | 46 1  | N       | Additional Entry |
|                            |   | New Re             | gistration                  |             |             |             |        |       |         |                  |

On click New Registration, below form opens, fill in prisoner details and click Submit button.

| Prisoner Management System 💂                                                                                                    | Prisoner Primary Details                                                                                                    |                              |                                                                                        |                         |  |
|----------------------------------------------------------------------------------------------------|----------------------------------------------------------------------------------------------------|------------------------------|----------------------------------------------------------------------------------------|-------------------------|--|
| Home<br>Prisoner Induction<br>New Prisoner<br>Update Prisoner Details<br>Transferred Prisoner<br>Biometric Information                                                           | Prisoner Primary Details<br>Manual Reg. No:<br>Prisoner Name: *<br>Father/Husband Name:<br>Mother Name:<br>Gender: */ Age: * | Male J 0                     | First Admission Date: *<br>Current Admission Date: *<br>Present Address: *<br>State: * | SELECT ,                |  |
| Health Screening<br>Capture/Update Photo<br>Children Details<br>Change Category<br>Lodging Management<br>Visitor Registration<br>ICJS<br>Court Management<br>Sentence Management | Nationality:<br>Religion: *<br>Caste: *<br>Identification Marks: *                                                           | INDIAN v                     | Permanent Address: * Same As Present State: Distirict:                                 | SELECT *                |  |
| Gate Management                                                                                                    | Classification Details                                                                                                    |                              |                                                                                        |                         |  |
| Prisoner Personal                                                                                                    | Prisoner Type: *                                                                                                    | SELECT                       | Entry Type:                                                                            | (C->Courts, T->Transit) |  |
| Search D<br>Reports D                                                                                                    | Security Type: *                                                                                                    | SELECT •<br>HandCuff Baparda | Category                                                                               | General                 |  |
| User Profile                                                                                                    | Casual/Habitual                                                                                                    | (C->Casual, H->Habitual)     | Association with:                                                                      |                         |  |

### Prisoner Management System (PMS)

| Family Details                                       |                                      |                                                        |                                   |
|------------------------------------------------------|--------------------------------------|--------------------------------------------------------|-----------------------------------|
| Marital Status: *<br>Spouse Name:<br>No of Children: | Unmarried v                          | Relative Name:<br>Relative Address:<br>Mobile / Phone: |                                   |
| Other Details                                        |                                      |                                                        |                                   |
| ID Proof:                                            | SELECT V                             | Qualification:                                         | SELECT                            |
| Literacy Code:                                       | SELECT .                             | Spl.Qualification                                      |                                   |
| Occupation:                                          | SELECT .                             | Enimity / Threat from others                           |                                   |
| Experience (Yr)                                      |                                      | Injury / Illness (If any)                              |                                   |
| Income Category:                                     | SELECT .                             | Remarks:                                               |                                   |
| Experiencing some problem.                           | Please try again or contact support. | Submit Cles                                            | r Submit and Add Another Prisoner |

### 5.3 How to Update Existing Prisoner Details

1. On the home page, enter JID S.No. and click Go button

| DISTRICT JAIL ROPAR, DEMO Prison | s , DEMO STATE Welcome demoqadir to ePrisons. Module:- Prisoner Management System at 21/08/2019 14:34:27 PM.  Logo |
|----------------------------------|----------------------------------------------------------------------------------------------------|
| Prisoner Management System       | Welcome to Prisoner Management Module of Current Population                                                        |
| Home                             | ePrisons.                                                                                                    |
| Prisoner Induction               | Enter JID No and select operations desired or use operations from Menu.                                            |
| ICJS 🔘                           | Enter JID detail                                                                                                   |
| Court Management                 | Jail Code SNo Year PType here then menu                                                                            |
| Sentence Management              | 1 2019 CP T Go item displays                                                                                       |
| Gate Management                  | DO NOT HAVE JID                                                                                                    |
| Rehabilitation Module            |                                                                                                    |
| Prisoner Personal                |                                                                                                    |
| Search 🔘                         |                                                                                                    |
| Reports 🚺                        |                                                                                                    |
| User Profile 🔹 🔊                 |                                                                                                    |
| Administration 🚺                 |                                                                                                    |
| Legal Aid                        |                                                                                                    |
| Account                          |                                                                                                    |

2. Prisoner record found, click on Update Detail on Home screen.

#### Prisoner Management System (PMS)

| DISTRICT JAIL ROPAR, DEMO Prison                                                                         | Basic detail of<br>searched prisoner<br>displays here<br>s, DEMO STATE | Name :<br>Gender / Age<br>Father Name<br>Location :<br>JID :<br>PID :<br>Welcome demo | BIBEK PAIKROY<br>M / 25<br>GUPTA PAIKROY<br>IN Ward : NA Bar<br>1-1-2019-CP(NA;<br>74059<br>gadir to ePrisons. Module: | ·<br>Y<br>rrack : NA<br>)<br>- Prisoner Management Syste | em at 21/08/2019 14:34:27 PM.    L |
|----------------------------------------------------------------------------------------------------|------------------------------------------------------------------------|---------------------------------------------------------------------------------------|----------------------------------------------------------------------------------------------------|----------------------------------------------------------|------------------------------------|
| Prisoner Management System                                                                               | Welcome to Prisoner<br>ePrisons.<br>Enter JID No and select oper       | Management Modu                                                                       | le of tions from Menu.                                                                                                 | Current Population                                       | Alerts for Today                   |
| Court Management O<br>Sentence Management O<br>Gate Management O                                         | Jail Code SNo<br>1 1 DO                                                | Year PTyp<br>2019 CP<br>NOT HAVE JID                                                  | e<br>Go                                                                                                    |                                                          |                                    |
| Rehabilitation Module Prisoner Personal O<br>Search O<br>Reports O<br>User Profile O<br>Administration O | General<br>Update detail                                               | capture Finger capture                                                                | e Cases entry                                                                                                    | Case action                                              | Convict<br>Conviction details      |
| Legal Aid<br>Account O<br>Aadhaar Based Services O<br>Logout                                             | Medical Mov                                                            | rement Visitor<br>registration                                                        | Lodging                                                                                                    | Property                                                 | Appeals                            |

3. Prisoner details open, officer may change the details if required and click on Update button to save the changes.

### Prisoner Management System (PMS)

| Prisoner Management System | Prisoner Master Detail                                                                                                    | s for PID 74059                                                                                                    |                                                                                                    |                                 |
|----------------------------|----------------------------------------------------------------------------------------------------|----------------------------------------------------------------------------------------------------|----------------------------------------------------------------------------------------------------|---------------------------------|
| Home                       | Manual Reg. No:                                                                                                    |                                                                                                    | First Admission Date: *                                                                                                    | 28/02/2019                      |
| Prisoner Induction         | Prisoner Name: *                                                                                                    | BIBEK PAIKROY                                                                                                    | Current Admission Date:                                                                                                    | 28/02/2019                      |
| ICJS                       | Eather/Hushand Name:                                                                                                    |                                                                                                    | * Present Address: *                                                                                                    | NEW STREET 1ST LANE             |
| Court Management           | Mother Name:                                                                                                    | GIRIJA PAIKROY                                                                                                    |                                                                                                    |                                 |
| Sentence Management        | Conder: * / Are: *                                                                                                    | Male / 25                                                                                                    | States *                                                                                                    | ORISSA                          |
| Gate Management            | Sender: 7 Age.                                                                                                    |                                                                                                    | District                                                                                                    | ORISSA                          |
| Rehabilitation Module      | Nationality                                                                                                    | INDIAN                                                                                                    | Permanent Address: *                                                                                                    | NEW STREET 1ST LANE             |
| Prisoner Personal          | Deligion *                                                                                                    | Hindu                                                                                                    | Same As Present                                                                                                    |                                 |
| Search                     | Caste: *                                                                                                    | General                                                                                                    | Stato                                                                                                    | ORISSA                          |
| Reports                    | Identification Marks: *                                                                                                    | BLACK MOLE ON RIGHT EYE                                                                                                    | Distinct:                                                                                                    | ORISSA                          |
| User Profile               |                                                                                                    | berok mode of high ere                                                                                                    | Distinct                                                                                                    |                                 |
| Administration             | <i>,</i>                                                                                                    |                                                                                                    |                                                                                                    |                                 |
| Account                    |                                                                                                    |                                                                                                    |                                                                                                    |                                 |
| Addhaar Based Services     |                                                                                                    |                                                                                                    |                                                                                                    |                                 |
| Logout                     |                                                                                                    |                                                                                                    |                                                                                                    |                                 |
|                            | Classification Details                                                                                                    |                                                                                                    |                                                                                                    |                                 |
|                            | Prisoner Type: *                                                                                                    | Civil                                                                                                    | Entry Type:                                                                                                    | C (C->Courts, T->Transit)       |
|                            |                                                                                                    |                                                                                                    |                                                                                                    |                                 |
|                            | Security Type: *                                                                                                    | S2->MID L V<br>HandCuff Baparda                                                                                                    | Category                                                                                                    | General 🗸                       |
|                            | Casual/Habitual                                                                                                    | C (C->Casual, H->Habitual)                                                                                                    | Association with:                                                                                                    |                                 |
|                            |                                                                                                    |                                                                                                    |                                                                                                    |                                 |
|                            |                                                                                                    |                                                                                                    |                                                                                                    |                                 |
|                            | Family Details                                                                                                    |                                                                                                    |                                                                                                    |                                 |
|                            | Family Details                                                                                                    | Unmarried                                                                                                    | Relative Name:                                                                                                    |                                 |
|                            | Family Details<br>Marital Status: *<br>Spouse Name:                                                                                                    | Unmarried 🗸                                                                                                    | Relative Name:<br>Relative Address:                                                                                                    |                                 |
|                            | Family Details<br>Marital Status: *<br>Spouse Name:<br>No of Children:                                                                                                    | Unmarried v                                                                                                    | Relative Name:<br>Relative Address:<br>Mobile / Phone:                                                                                                    |                                 |
|                            | Family Details<br>Marital Status: *<br>Spouse Name:<br>No of Children:                                                                                                    | Unmarried 🔹                                                                                                    | Relative Name:<br>Relative Address:<br>Mobile / Phone:                                                                                                    |                                 |
|                            | Family Details<br>Marital Status: *<br>Spouse Name:<br>No of Children:                                                                                                    | Unmarried 🗸                                                                                                    | Relative Name:<br>Relative Address:<br>Mobile / Phone:                                                                                                    |                                 |
|                            | Family Details<br>Marital Status: *<br>Spouse Name:<br>No of Children:                                                                                                    | Unmarried 🗸                                                                                                    | Relative Name:<br>Relative Address:<br>Mobile / Phone:                                                                                                    |                                 |
|                            | Family Details<br>Marital Status: *<br>Spouse Name:<br>No of Children:                                                                                                    | Unmarried v                                                                                                    | Relative Name:<br>Relative Address:<br>Mobile / Phone:                                                                                                    |                                 |
|                            | Family Details<br>Marital Status: *<br>Spouse Name:<br>No of Children:<br>Other Details                                                                                                    | Unmarried •                                                                                                    | Relative Name:<br>Relative Address:<br>Mobile / Phone:                                                                                                    |                                 |
|                            | Family Details<br>Marital Status: *<br>Spouse Name:<br>No of Children:<br>Other Details                                                                                                    | Unmarried                                                                                                    | Relative Name:<br>Relative Address:<br>Mobile / Phone:                                                                                                    |                                 |
|                            | Family Details<br>Marital Status: *<br>Spouse Name:<br>No of Children:<br>Other Details<br>ID Proof:                                                                                                    | Unmarried  Unmarried Unmarried Unmar | Relative Name:<br>Relative Address:<br>Mobile / Phone:<br>Qualification:                                                                                                  | SELECT                          |
|                            | Family Details<br>Marital Status: *<br>Spouse Name:<br>No of Children:<br>Other Details<br>ID Proof:<br>Literacy Code:                                                                                                    | Unmarried                                                                                                    | Relative Name:<br>Relative Address:<br>Mobile / Phone:<br>Qualification:<br>Spl.Qualification<br>Enjmin / Threat from                                                     | SELECT                          |
|                            | Family Details         Marital Status: *         Spouse Name:         No of Children:         No of Children:         Uber Details         ID Proof:         Literacy Code:         Occupation:                                                                   | Unmarried                                                                                                    | Relative Name:<br>Relative Address:<br>Mobile / Phone:<br>Qualification:<br>Spl.Qualification<br>Enimity / Threat from<br>others                                          | SELECT v                        |
|                            | Family Details         Marital Status: *         Spouse Name:         No of Children:         No of Children:         Uber Details         ID Proof:         Literacy Code:         Occupation:         Experience (Yr)                                           | Unmarried  Unmarried Unmarried Unmar | Relative Name:<br>Relative Address:<br>Mobile / Phone:<br>Qualification:<br>Spl.Qualification<br>Enimity / Threat from<br>others<br>Injury / Illness (If any)             | SELECT v                        |
|                            | Family Details         Marital Status: *         Spouse Name:         No of Children:         No of Children:         Details         Dther Details         ID Proof:         Literacy Code:         Occupation:         Experience (Yr)         Income Category: | Unmarried  Unmarried Unmarried Unmar | Relative Name:<br>Relative Address:<br>Mobile / Phone:<br>Qualification:<br>Spl.Qualification<br>Enimity / Threat from<br>others<br>Injury / Illness (If any)<br>Remarks: | SELECT v                        |
|                            | Family Details<br>Marital Status: *<br>Spouse Name:<br>No of Children:<br>Other Details<br>ID Proof:<br>Literacy Code:<br>Occupation:<br>Experience (Yr)<br>Income Category:                                                                                      | Unmarried  Unmarried Unmarried Unmar | Relative Name:<br>Relative Address:<br>Mobile / Phone:<br>Qualification:<br>Spl.Qualification<br>Enimity / Threat from<br>others<br>Injury / Illness (If any)<br>Remarks: | SELECT                          |
|                            | Family Details<br>Marital Status: *<br>Spouse Name:<br>No of Children:<br>Other Details<br>ID Proof:<br>Literacy Code:<br>Occupation:<br>Experience (Yr)<br>Income Category:                                                                                      | Unmarried  Unmarried Unmarried Unmar | Relative Name:<br>Relative Address:<br>Mobile / Phone:<br>Qualification:<br>Spl.Qualification<br>Enimity / Threat from<br>others<br>Injury / Illness (If any)<br>Remarks: | SELECT                          |
|                            | Family Details<br>Marital Status: *<br>Spouse Name:<br>No of Children:<br>Other Details<br>ID Proof:<br>Literacy Code:<br>Occupation:<br>Experience (Yr)<br>Income Category:                                                                                      | Unmarried    Unmarried   Unmarried   Unmarried   Unmarried   Unmarried   Unmarried   Unmarried   Unmarried    Unmarried     Unmarried                                                                                                    | Relative Name:<br>Relative Address:<br>Mobile / Phone:<br>Qualification:<br>Spl.Qualification<br>Enimity / Threat from<br>others<br>Injury / Illness (If any)<br>Remarks: | SELECT                          |
|                            | Family Details<br>Marital Status: *<br>Spouse Name:<br>No of Children:<br>Other Details<br>ID Proof:<br>Literacy Code:<br>Occupation:<br>Experience (Yr)<br>Income Category:                                                                                      | Unmarried                                                                                                    | Relative Name:<br>Relative Address:<br>Mobile / Phone:<br>Qualification:<br>Spl.Qualification<br>Enimity / Threat from<br>others<br>Injury / Illness (If any)<br>Remarks: | SELECT                          |
|                            | Family Details<br>Marital Status: *<br>Spouse Name:<br>No of Children:<br>Other Details<br>ID Proof:<br>Literacy Code:<br>Occupation:<br>Experience (Yr)<br>Income Category:                                                                                      | Unmarried  Unmarried   | Relative Name:<br>Relative Address:<br>Mobile / Phone:<br>Qualification:<br>Spl.Qualification<br>Enimity / Threat from<br>others<br>Injury / Illness (If any)<br>Remarks: | SELECT                          |
|                            | Family Details         Marital Status: *         Spouse Name:         No of Children:         No of Children:         ID Proof:         Literacy Code:         Occupation:         Experience (Yr)         Income Category:                                       | Unmarried  Unmarried   | Relative Name:<br>Relative Address:<br>Mobile / Phone:<br>Qualification:<br>Spl.Qualification<br>Enimity / Threat from<br>others<br>Injury / Illness (If any)<br>Remarks: | Submit and Add Another Prisoner |

### 5.4 How to Capture Finger Prints

- 1. On the home screen, enter the JID S.No. and click Go button. Prisoner record found.
- 2. Click on 'Finger Capture' icon on Home screen.

| DISTRICT JAIL ROPAR, DEMO Prison                                                                                                    | is , DEMO STATE                                                              |                                                                    | Name :<br>Gender / Age :<br>Father Name :<br>Location :<br>JID :<br>PID :<br>Welcome demoque | BIBEK PAIKR(<br>M / 25<br>GUPTA PAIKR<br>IN Ward : NA E<br>1-1-2019-CP(N<br>74059<br>dir to ePrisons. Modu | OY<br>ROY<br>Barrack : NA<br>NA)<br>Jle:- Prisoner Manaç | gement System                | at 21/08/2019 14:34                                       | :27 PM.    L |
|----------------------------------------------------------------------------------------------------|------------------------------------------------------------------------------|--------------------------------------------------------------------|----------------------------------------------------------------------------------------------|----------------------------------------------------------------------------------------------------|----------------------------------------------------------|------------------------------|-----------------------------------------------------------|--------------|
| Prisoner Management System<br>Home<br>Prisoner Induction<br>ICJS<br>Court Management<br>Sentence Management<br>Gate Management<br>Gate Management<br>Rehabilitation Module<br>Prisoner Personal<br>Search<br>Reports<br>User Profile | Welcome to Pris<br>ePrisons.<br>Enter JID No and sele<br>Jail Code SN<br>1 1 | soner Manage<br>ect operations desi<br>o Year<br>201<br>DO NOT HAV | ement Module<br>red or use operation<br>9 CP<br>E JID                                        | of<br>ns from Menu.<br>Cases entry                                                                         | Current Pop                                              | Enter J<br>here th<br>item c | Alerts for<br>ID detail<br>en menu<br>lisplays<br>Convict | Today        |
| Legal Aid<br>Account O<br>Aadhaar Based Services O<br>Logout                                                                                                    | Medical                                                                      | Movement                                                           | Visitor<br>registration                                                                      | Lodging                                                                                                    | entry                                                    |                              | Appea                                                     | ls           |

3. Select finger print device option (please note that old device is obsolete in India so please use either Aadhaar enabled device or Flatbed device instead).

| Prisoner Management System                               | • Ei     | inder Canture                |                      |                       |                     |                         |        |
|----------------------------------------------------------|----------|------------------------------|----------------------|-----------------------|---------------------|-------------------------|--------|
| Home                                                     |          | ilder cabrare                |                      |                       |                     |                         | _      |
| Prisoner Induction                                       |          | pture fingerprint using Ol   | d Device(IE Only)    | Capture fingerprint u | using Aadhaar Enabl | ed Device(All browsers) | 1      |
| New Prisoner                                             | Ca       | pture fingerprint using Fla  | atbed Fingerprint (  | Green Bit)            |                     | N                       |        |
| Undete Driegner Deteile                                  | ! /      | Attention Mantra MFS         | 100 Users !          |                       | d the new client (  |                         | a thic |
| opdate Prisoner Details                                  | lir      | ik and update your sy        | ystem.               | i, please download    | a the new cheft.    |                         |        |
| Transferred Prisoner                                     |          |                              |                      |                       | (                   |                         |        |
| Biometric Information                                    |          |                              |                      |                       |                     | Select this to          | )      |
| Health Screening                                         |          |                              |                      |                       |                     | capture one             |        |
| Capture/Update Photo                                     |          |                              |                      |                       |                     | finger at a tim         | ne     |
| Children Details                                         |          |                              |                      |                       |                     | ~                       |        |
| Change Category                                          | S        | ELECT                        | *                    | Capture Finger        | Save Finger         |                         |        |
| Lodging Management                                       |          |                              |                      |                       |                     | -                       |        |
| Visitor Registration                                     |          |                              |                      |                       |                     |                         |        |
| ICJS                                                     | 0        | Select Finger                | type                 |                       |                     |                         |        |
| Court Management                                         | 0        | and Captu                    | re                   |                       |                     |                         |        |
| Sentence Management                                      | 0        |                              |                      |                       |                     |                         |        |
| Sette Menoment                                           | 0        |                              |                      |                       |                     |                         |        |
| Gate Management                                          | 0        |                              |                      |                       |                     |                         |        |
| Renabilitation wodule                                    | V        |                              |                      |                       |                     |                         |        |
| Prisoner Management System                               |          |                              |                      |                       |                     |                         |        |
|                                                          | Finge    | er Capture                   |                      |                       | Select              | Flatbed                 |        |
| Home                                                     | Captur   | re fingerprint using Old Dev | ice(IE Only)         |                       | device t            | o canture               |        |
| Prisoner Induction                                       | Captur   | re fingerprint using Aadhaar | r Enabled Device(All | browsers)             | oll finger          | c at a time             |        |
| ICJS                                                     | Captur   | re fingerprint using Flatbed | Fingerprint (Green I | 3it <del>)</del>      | all linger          | s at a time             |        |
| Court Management                                         | Capt     | ure Left Hand(Four Fin       | gers) Capture        | Right Hand(Four Fir   | ngers) Capture 1    | humbs                   |        |
| Sentence Management                                      |          |                              |                      |                       |                     |                         |        |
| Gate Management                                          |          |                              |                      |                       |                     |                         |        |
| Rehabilitation Module                                    |          |                              |                      |                       |                     |                         |        |
| Prisoner Personal                                        |          |                              |                      |                       |                     |                         |        |
| Search                                                   | ) Left 1 | Index Left I                 | Middle               | Left Ring             | Left Little         |                         |        |
| Reports                                                  |          |                              |                      |                       | Lon Little          |                         |        |
| User Profile                                             |          |                              |                      |                       |                     |                         |        |
| Administration                                           |          |                              |                      |                       |                     |                         |        |
|                                                          |          |                              |                      |                       |                     |                         |        |
| Legal Aid                                                |          |                              |                      |                       |                     |                         |        |
| Legal Aid<br>Account                                     | Right    | : Index Right                | Middle               | Right Ring            | Right Little        |                         |        |
| Legal Aid<br>Account<br>Aadhaar Based Services           | Right    | Index Right                  | : Middle             | Right Ring            | Right Little        |                         |        |
| Legal Aid<br>Account<br>Aadhaar Based Services           | Right    | t Index Right                | : Middle             | Right Ring            | Right Little        |                         |        |
| Legal Aid<br>Account<br>Aadhaar Based Services<br>Logout | Right    | t Index Right                | t Middle             | Right Ring            | Right Little        |                         |        |

Save All Fingers

### 5.5 How to Add Court Cases Entry

Multiple cases can be added against one prisoner.

- 1. On the home page, enter JID S.No. and click Go button. Prisoner record displays.
- 2. Click on 'Cases Entry' icon on Home screen.

| <u>.</u>                        |                                     | Name :<br>Gender / Age :<br>Father Name :<br>Location :<br>JID :<br>PID : | BIBEK PAIKROY<br>M / 25<br>GUPTA PAIKROY<br>IN Ward : NA Barrack : NA<br>1-1-2019-CP(NA)<br><u>74059</u> | 2                                             |
|---------------------------------|-------------------------------------|---------------------------------------------------------------------------|----------------------------------------------------------------------------------------------------|-----------------------------------------------|
| DISTRICT JAIL ROPAR, DEMO PIISO | S, DEMO STATE                       | weicome demoqadir                                                         | to er nsons, mouule,- rinsoner Mana                                                                      | agement System at 2 //06/2019-14.34.27 PM.[][ |
| Prisoner Management System 💡    |                                     |                                                                           |                                                                                                    |                                               |
| Home                            | Welcome to Prisoner Ma<br>ePrisons. | anagement Module o                                                        | f Current Po                                                                                             | pulation Alerts for Today                     |
| Prisoner Induction              | Enter JID No and select operatio    | ns desired or use operations                                              | from Menu.                                                                                               |                                               |
| ICJS 🚺                          |                                     | ,                                                                         |                                                                                                    | Enter JID detail                              |
| Court Management 🛛 🔘            | Jail Code SNo                       | Year PType                                                                |                                                                                                    | here then menu                                |
| Sentence Management             | 1 1                                 | 2019 CP                                                                   | Go                                                                                                    | item displays                                 |
| Gate Management 🛛 🔊             | DO NO                               | DT HAVE JID                                                               |                                                                                                    |                                               |
| Rehabilitation Module 🛛 🔘       |                                     |                                                                           |                                                                                                    | 0                                             |
| Prisoner Personal 🛛 🔘           | General                             | _                                                                         |                                                                                                    | Convict                                       |
| Search 🚺                        |                                     |                                                                           |                                                                                                    |                                               |
| Reports 🚺                       |                                     |                                                                           |                                                                                                    |                                               |
| User Profile 🚺 🚺                |                                     |                                                                           |                                                                                                    |                                               |
| Administration                  | Update detail Photo ca              | pture Finger capture                                                      | Cases entry Case action                                                                                  | n Conviction details                          |
| Legal Aid                       |                                     |                                                                           | citity                                                                                                   | +                                             |
| Account 🔹 🔘                     |                                     |                                                                           |                                                                                                    | <b>F</b> -                                    |
| Aadhaar Based Services 🜔        |                                     |                                                                           |                                                                                                    | Annesis                                       |
| Logout                          | Madical                             | O'                                                                        | Ladaian Da                                                                                               | Appeals                                       |
|                                 | Medical Moven                       | registration                                                              | Loaging Property                                                                                         | 0                                             |

3. There is no court case found for this prisoner. Click on <u>Add New Case</u> button for new case entry.

#### Prisoner Management System (PMS)

#### ePrison

| Prisoner Management System 💂 | Court Cases for PID : 74059        |             |
|------------------------------|------------------------------------|-------------|
| Home                         | Court Cases List                   |             |
| Prisoner Induction           | Court Cases                        | All Cases 💷 |
| ICJS 🚺                       |                                    |             |
| Court Management             | No court cases found. Please Creat | e New Case. |
| Sentence Management          | Add New Case                       |             |
| Gate Management              |                                    |             |
| Rehabilitation Module        |                                    |             |
| Prisoner Personal 🛛 🔘        |                                    |             |
| Search 🚺                     |                                    |             |
| Reports 🔘                    |                                    |             |
| User Profile                 | Add New / Update Cases             |             |
| Administration               |                                    |             |
| Legal Aid                    |                                    |             |
| Account 🔘                    |                                    |             |
| Aadhaar Based Services 🜔     |                                    |             |
| Logout                       |                                    |             |

- 4. Fill in all the details, enter multiple Act & Section comma (,) or semicolon (;) separated like (420 IPC; 324 CrPC etc.) then maximum possible sentence is calculated automatically. (if in case it doesn't happen please enter manually).
- 5. Click Add button to save the record

| Prisoner Management System 💡 | Court Cases for PIE    | ) : 74059  |            |    |                         |                |              |   |
|------------------------------|------------------------|------------|------------|----|-------------------------|----------------|--------------|---|
| Home                         | Court Cases List       |            |            |    |                         |                |              |   |
| Prisoner Induction           | Add New / Update C     | ases       |            |    |                         |                |              |   |
| ICJS 🚺                       | Production War         | rant       |            |    |                         |                |              |   |
| Court Management             | Case Type *            | CC 🔻       |            |    | Dated:                  | 12/05/2013     | 1            |   |
| Sentence Management          | Case No: *             | 256        | (SNo/YYYY) |    | Old Case No             |                |              |   |
| Gate Management              | Court State: *         | PUNJAB     |            | Ŧ  |                         |                |              |   |
| Rehabilitation Module        | Court District: *      | RUPNAGAR   |            | Ŧ  |                         |                |              |   |
| Prisoner Personal            | Court: *               | ACJM ROPA  | R          | Ŧ  |                         |                |              |   |
| Search 🚺                     | Arrest Date:           | 19/08/2019 |            |    | Adm.Date *              | 28/02/2019     |              |   |
| Reports 🚺                    | Act / Section:         | 420 IPC    |            |    | <u>Maximum possible</u> | e sentence:    | Prev.Entry : | 0 |
| User Profile                 |                        |            |            |    | Year Mon                | th Days        | Curr.Entry : | 0 |
| Administration               |                        |            |            |    | 0 0                     | 0<br>Droh Doto | Total :      | 0 |
| Legal Aid                    |                        |            |            | 11 | Advocate                | Prop.Date      |              |   |
| Account 🔘                    | Court Name:<br>Remarks |            |            |    | Adv.Type                | SELECT         |              |   |
| Aadhaar Based Services 🜔     |                        |            |            |    | Add                     |                |              |   |
| Logout                       |                        |            |            |    | Add                     | _              |              |   |

### Prisoner Management System (PMS)

| tem 🗸    | Court Cases<br>Court Cases<br>Add New / U          | sons.nic.in says<br>added successfull with Max Y | 'r: 7 Max Mon: 0 Max Days: 0 senti                       | ence.                                                             |                                         |
|----------|----------------------------------------------------|--------------------------------------------------|----------------------------------------------------------|-------------------------------------------------------------------|-----------------------------------------|
| o<br>t o | Processir<br>Products<br>Case Type *<br>Case No: * | CC v<br>256 (SNo/YYYY)                           | Dated:<br>Old Case No                                    | Confirm                                                           | ation                                   |
| 0        | Court State: *<br>Court District: *<br>Court: *    | PUNJAB<br>RUPNAGAR<br>ACJM ROPAR                 | *<br>*                                                   | message. (                                                        | Click Ok                                |
| 0        | Arrest Date:<br>Act / Section:                     | 19/08/2019 2<br>420 IPC                          | Adm.Date *<br><u>Maximum po</u><br>Year<br>1<br>Ini Date | 28/02/2019<br>assible sentence:<br>Month Days<br>0 0<br>Prob Date | Prev.Entry :<br>Curr.Entry :<br>Total : |
| Ces C    | Court Name:<br>Remarks                             |                                                  | Advocate<br>Adv.Type                                     | Paid                                                              |                                         |

6. List of cases against the prisoner will display like this.

| Prisoner Management System | v | Court Cases for PID : 74059 |                    |                                 |
|----------------------------|---|-----------------------------|--------------------|---------------------------------|
| Home                       |   | Court Cases List            |                    |                                 |
| Prisoner Induction         | 0 | Court Cases                 | All Cases 💷        |                                 |
| ICJS                       | 0 | S# Case No                  | Dated Car          | rt Status                       |
| Court Management           | 0 | 1 CC - 256                  |                    | I Status<br>I ROPAR True Select |
| Sentence Management        | 0 |                             |                    | 1                               |
| Gate Management            | 0 | Add New Case                |                    |                                 |
| Rehabilitation Module      | 0 |                             | One case is        | Click to modify                 |
| Prisoner Personal          | 0 |                             | successfully added | the case details                |
| Search                     | 0 | Click to Add                |                    |                                 |
| Reports                    | 0 | more cases                  |                    |                                 |
| User Profile               | 0 |                             |                    |                                 |
| Administration             | 0 | Add New / Update Cases      |                    |                                 |

### 5.6 How to Add Case Action Entry

- 1. On the home page, enter JID S.No. and click Go button. Prisoner record displays.
- 2. Click on 'Case Action Entry' icon on Home screen.

| DISTRICT JAIL ROPAR, DEMO Prison                                                                                                    | IS , DEMO STATE                                                                                                    | Name :<br>Gender / Age :<br>Father Name :<br>Location :<br>JID :<br>PID :<br>Welcome demoqadir to | BIBEK PAIKROY<br>M / 25<br>GUPTA PAIKROY<br>IN Ward : NA Barrack : NA<br>1-1-2019-CP(NA)<br>74059<br>ePrisons. Module:- Prisoner M | anagement System a                                        | t 21/08/2019 14:34:27 PM.  L            |
|----------------------------------------------------------------------------------------------------|----------------------------------------------------------------------------------------------------|---------------------------------------------------------------------------------------------------|----------------------------------------------------------------------------------------------------|-----------------------------------------------------------|-----------------------------------------|
| Prisoner Management System  Home Prisoner Induction ICJS Court Management Sentence Management                                                                                                    | Welcome to Prisoner Manage<br>ePrisons.<br>Enter JID No and select operations desir<br>Jail Code SNo Year<br>1 2011 | ment Module of<br>red or use operations fr<br>PType<br>9 CP                                       | Current<br>rom Menu.                                                                                                    | Population<br>Enter JID de<br>nere then m<br>m displays d | Alerts for Today<br>tail<br>enu<br>down |
| Gate Management       Image: Comparison of the second of the second of the | General<br>Update detail Photo capture                                                                              | Finger capture C                                                                                  | ases entry                                                                                                    | tion                                                      | Convict<br>Conviction details           |
| Legal Aid<br>Account O<br>Aadhaar Based Services O<br>Logout                                                                                                    | Medical Movement                                                                                                    | Visitor<br>registration                                                                           | Lodging Proper                                                                                                    | ty                                                        | Appeals                                 |

#### 3. Click Select button to see the court action for the case.

| DISTRICT JAIL ROPAR, DEMO  | ) Prisons | , DEMO STAT | E               | ١           | Welcome demoqadir to ePrisons | : Module:- Prisoner Ma | anagement System at | 21/08/2019 14:34:27 PM.  Logg |
|----------------------------|-----------|-------------|-----------------|-------------|-------------------------------|------------------------|---------------------|-------------------------------|
| Prisoner Management System | 1         | Court Ca    | assas for PID - | 74059       |                               |                        |                     |                               |
| Home                       | •         | Court Ca    | ses List        | 14033       |                               |                        |                     |                               |
| Prisoner Induction         | 0         | Court Cas   | es              |             |                               |                        |                     |                               |
| ICJS                       | O         | S No        | Туре            | Case No.    | Dated                         | Status                 | Next Date           | Select                        |
| Court Management           | 0         | 1           | CC              | 256         | 13/06/2017                    | -NA-                   | -NA-                | Select                        |
| Sentence Management        | 0         | Action      |                 |             |                               |                        |                     |                               |
| Gate Management            | 0         | Add New     | / Update Acti   | ion Details |                               |                        |                     | Select to see                 |
| Rehabilitation Module      | 0         |             |                 |             |                               |                        |                     | Court Action                  |
| Prisoner Personal          | 0         |             |                 |             |                               |                        |                     |                               |
| Search                     | 0         |             |                 |             |                               |                        |                     |                               |
| Reports                    | 0         |             |                 |             |                               |                        |                     |                               |
| User Profile               | 0         |             |                 |             |                               |                        |                     |                               |
| Administration             | 0         |             |                 |             |                               |                        |                     |                               |

#### Prisoner Management System (PMS)

| DISTRICT JAIL ROPAR, DEMO Prison | s , DEMO STATE                       | Welcome demogadir to ePrisons. Module:- Prisoner Manager | ment System at 21/08/2019 17:47:57 PM. |
|----------------------------------|--------------------------------------|----------------------------------------------------------|----------------------------------------|
|                                  |                                      |                                                          |                                        |
| Prisoner Management System       | Court Cases for PID : 74059          |                                                          |                                        |
| Home                             | Court Cases List                     |                                                          |                                        |
| Prisoner Induction               | Action of Case/FIR No. : 256         |                                                          |                                        |
| ICJS O                           | No court Actions found for the case. | ,                                                        |                                        |
| Court Management                 |                                      | Add New Action                                           | Click to add the                       |
| Sentence Management              | Add New / Update Action Details      |                                                          | Court Action                           |
| Gate Management                  |                                      |                                                          |                                        |
| Rehabilitation Module            |                                      |                                                          |                                        |
| Prisoner Personal                |                                      |                                                          |                                        |

4. Fill in the detail to add the court action for particular case.

| Prisoner Management System | v | Court Cases for P  | ID : 74059                           |                       |            |  |  |  |  |  |  |
|----------------------------|---|--------------------|--------------------------------------|-----------------------|------------|--|--|--|--|--|--|
| Home                       |   | Court Cases List   | Court Cases List                     |                       |            |  |  |  |  |  |  |
| Prisoner Induction         | 0 | Action of Case/FIR | Action of Case/FIR No. : 256         |                       |            |  |  |  |  |  |  |
| ICJS                       | 0 | Add New Action of  | Add New Action of Case/FIR No. : 256 |                       |            |  |  |  |  |  |  |
| Court Management           | 0 | Court Action: *    | SELECT                               | Action Date:          |            |  |  |  |  |  |  |
| Sentence Management        | 0 |                    |                                      |                       |            |  |  |  |  |  |  |
| Gate Management            | 0 |                    |                                      | Warrant Receive Date: |            |  |  |  |  |  |  |
| Rehabilitation Module      | 0 |                    |                                      |                       |            |  |  |  |  |  |  |
| Prisoner Personal          | 0 |                    |                                      | Next Date of Hearing: | 60         |  |  |  |  |  |  |
| Search                     | 0 |                    |                                      | Hearing Mode:         | ●Court ○VC |  |  |  |  |  |  |
| Reports                    | 0 |                    |                                      | Pomarke (if any):     |            |  |  |  |  |  |  |
| User Profile               | 0 |                    |                                      | Remarks (n any).      |            |  |  |  |  |  |  |
| Administration             | 0 |                    |                                      |                       |            |  |  |  |  |  |  |
| Legal Aid                  |   |                    |                                      | Add Action            |            |  |  |  |  |  |  |

5. Confirmation message displays that Record is inserted successfully.

| DISTRICT JAIL ROPAR, DEMO  | Prisons | , DEMO STATE | Ξ          |             | Welco            | me demoqadir to | ePrisons. Modul | e:- Prisoner Mar | agement Syste | em at 21/08/20 | 019 17:47:57 PI | M.   <u>Logo</u> |
|----------------------------|---------|--------------|------------|-------------|------------------|-----------------|-----------------|------------------|---------------|----------------|-----------------|------------------|
|                            |         |              |            |             |                  |                 |                 |                  |               |                |                 |                  |
| Prisoner Management System | Ŧ       | Court Ca     | ses for PI | D : 74059   |                  |                 |                 |                  |               |                |                 |                  |
| Home                       |         | Court Cas    | es List    |             |                  |                 |                 |                  |               |                |                 |                  |
| Prisoner Induction         | 0       | Action of    | Case/FIR   | No.:256     |                  |                 |                 |                  |               |                |                 |                  |
| ICJS                       | C       | PID          | CaseNo     | ActionNo    | EntryDate        | ActionName      | ActionDate      | WarrentDate      | NextDate      | Remarks        | Production      | Mode             |
| Court Management           | 0       | 74059        | 1          | 1           | 21/08/2019       | Adjourn         | 16/08/2019      | 21/07/2019       | 29/10/2019    | Critical       | С               |                  |
| Sentence Management        | O       |              |            |             |                  | Record          | Inserted Succ   | essfully         |               |                |                 |                  |
| Gate Management            | 0       |              |            |             |                  | A               | dd New Actio    | on               |               |                |                 |                  |
| Rehabilitation Module      | C       | Add New      | Action of  | Case/FIR No | o. : <b>2</b> 56 |                 |                 |                  |               |                |                 |                  |
| Prisoner Personal          | O       |              |            |             |                  |                 |                 |                  |               |                |                 |                  |
| Search                     | 0       |              |            |             |                  |                 |                 |                  |               |                |                 |                  |
| Reports                    | 0       |              |            |             |                  |                 |                 |                  |               |                |                 |                  |

### 5.7 How to insert Medical details

- 1. On the home page, enter JID S.No. and click Go button. Prisoner record displays.
- 2. Click on 'Medical' icon on Home screen.

|                                  |                       |                    | Name                    |                      | OV                       |                                           |
|----------------------------------|-----------------------|--------------------|-------------------------|----------------------|--------------------------|-------------------------------------------|
| *                                |                       |                    | Gondor / Ago :          | BIBER PAIKR          | 01                       |                                           |
|                                  |                       |                    | Eather Name :           |                      | POV                      |                                           |
|                                  |                       |                    | Location :              | IN Ward : NA         | Barrack : NA             |                                           |
|                                  |                       |                    | JID :                   | 1-1-2019-CP(         | NA)                      |                                           |
| Provide comb                     |                       |                    | PID :                   | 74059                | ,                        |                                           |
|                                  |                       |                    |                         |                      |                          |                                           |
| DISTRICT JAIL ROPAR, DEMO Prison | IS, DEMO STATE        |                    | Welcome demoqae         | dir to ePrisons. Mod | ule:- Prisoner Managemer | nt System at 21/08/2019 14:34:27 PM.    L |
|                                  |                       |                    |                         |                      |                          |                                           |
| Prisoner Management System 🖕     |                       |                    |                         |                      |                          |                                           |
|                                  | Welcome to Pris       | soner Manage       | ement Module            | of 🧧                 | Current Populati         | on Alerts for Today                       |
| Home                             | ePrisons.             | -                  |                         |                      |                          |                                           |
| Prisoner Induction               | Enter JID No and sele | ect operations des | ired or use operatior   | ns from Menu.        | Ente                     | r JID detail                              |
| ICJS 🚺                           |                       |                    |                         |                      | here                     | then menu                                 |
| Court Management 🛛 🔘             | Jail Code SN          | lo Year            | РТуре                   |                      | itom di                  | isplays down                              |
| Sentence Management 🛛 🔘          | 1 1                   | 201                | 19 CP                   | Go                   | item u                   | ispiays dowin                             |
| Gate Management 🛛 🔘              |                       | DO NOT HAV         | /E JID                  |                      |                          |                                           |
| Rehabilitation Module 🛛 🔘        |                       |                    |                         |                      |                          |                                           |
| Prisoner Personal 🛛 🔘            | General               |                    |                         |                      |                          | Convict                                   |
| Search 🚺                         |                       | <u></u>            | 2                       | Lab I                |                          |                                           |
| Reports 🚺                        |                       |                    | 15                      | <u>.</u>             | - <b>-</b>               |                                           |
| User Profile                     |                       | 100                |                         | ·•][•                | - <b>`</b>               |                                           |
| Administration                   | Update detail         | Photo capture      | Finger capture          | Cases entry          | Case action<br>entry     | Conviction details                        |
| Legal Aid                        |                       |                    |                         |                      |                          | <b></b>                                   |
| Account 🚺                        |                       |                    |                         |                      |                          | 5-                                        |
| Aadhaar Based Services 🚺         |                       |                    |                         |                      |                          | Appeals                                   |
| Logout                           |                       | 0                  |                         |                      |                          | Abbeaus                                   |
|                                  | Medical               | Movement           | Visitor<br>registration | Lodging              | Property                 | 60                                        |

3. Click Select button to see/modify the medical details of a prisoner.

#### Prisoner Management System (PMS)

| Gender / Age : M / 25                                                                                           |                |
|----------------------------------------------------------------------------------------------------|----------------|
|                                                                                                    |                |
| Father Name : GUPTA PAIKROY                                                                                     |                |
| Location : IN Ward : NA Barrack : NA                                                                            |                |
| JID: 1-1-2019-CP(NA)                                                                                            |                |
| PID: <u>74059</u>                                                                                               |                |
| DISTRICT IAIL DADAD DEMO DEMO STATE Walcome domonodir to oDrisone Modulo: Drisone Mononement Surtem et 22/09/04 | ) 16-56-11 DM  |
|                                                                                                    | 9 10.30.11 FW. |
|                                                                                                    |                |
| Prisoner Management System Health Status Entry                                                                  |                |
|                                                                                                    |                |
| Home Previous Medical History                                                                                   |                |
| S. No JID No Dated                                                                                              |                |
| Prisoner induction 1 1-12019-CP 12/06/2018 SELECT                                                               |                |
|                                                                                                    |                |
| Court Management  Add New Clear                                                                                 |                |
| Sentence Management D Add Nev I date Health entry                                                               |                |
| Gate Management O Click to add the                                                                              | 2              |
| Rehabilitation Module O                                                                                         |                |
| Prisoner Personal                                                                                               |                |
| Search                                                                                                    |                |
| Reports                                                                                                    |                |
| User Profile                                                                                                    |                |

4. Fill in all health detail and click Add button.

| Prisoner Management System 💡 | Health Status Entry                      |          |                                  |  |
|------------------------------|------------------------------------------|----------|----------------------------------|--|
| Home                         | Add New / Update Health entry            |          |                                  |  |
| Prisoner Induction           | Previous History of Illness              |          |                                  |  |
|                              | Dated: *                                 |          | ]                                |  |
|                              | Any Disease:                             | [Yes/No] |                                  |  |
| Court Management             | Name of Disease:                         |          |                                  |  |
| Sentence Management          | Any medicine:                            | [Yes/No] | Cough: [Yes/No]                  |  |
| Gate Management              | History of drug abuse if any:            |          |                                  |  |
| Rehabilitation Module        | Any other info:                          |          |                                  |  |
| Prisoner Personal            | General Physical Examination             |          |                                  |  |
| Search D                     | Height:(In cms) *                        |          | Weight:(In Kgs) *                |  |
| Penorts 0                    | Pallor:                                  | [Yes/No] | Lymph Node Enlargement: [Yes/No] |  |
| Heav Drofile                 | Blood test for Hepatitis/STD incl HIV: * |          |                                  |  |
| User Profile                 | Injury, If Any: *                        |          |                                  |  |
| Administration 🚺             | Any other:                               |          |                                  |  |
| Legal Aid                    | Systematic Examination                   |          |                                  |  |
| Account 🔘                    | Blood Group Type:                        | SEL      |                                  |  |
| Aadhaar Based Services 🜔     | Nervous System:                          | •        |                                  |  |
| Logout                       | Cardio Vascular System:                  |          |                                  |  |
|                              | Respiratory System:                      |          |                                  |  |
|                              | Eye, ENT:                                |          |                                  |  |
|                              | Gastro Intestinal System:                |          |                                  |  |
|                              | Teeth Gum:                               |          |                                  |  |
|                              | Urine System:                            |          |                                  |  |
|                              | Mental / Psychological Status:           |          |                                  |  |
|                              | Add                                      |          |                                  |  |

5. New entry added and confirmation message displays.

### Prisoner Management System (PMS)

| Prisoner Management System | - | Health Status | Entry                   |                    |        |
|----------------------------|---|---------------|-------------------------|--------------------|--------|
| Home                       |   | S. No         | JID No                  | Dated              |        |
| Prisoner Induction         | 0 | 1             | 1-1-2019-CP             | 12/06/2018         | SELECT |
| ICJS                       | 0 | 2             | 1-1-2019-CP             | 10/08/2019         | SELECT |
| Court Management           | 0 | Add New       |                         |                    |        |
| Sentence Management        | 0 | Add New       | Clear Opdate Succession |                    |        |
| Gate Management            | 0 | Add New / Up  | date Health entry       | List of medical hi | istory |
| Rehabilitation Module      | 0 |               |                         |                    |        |
| Prisoner Personal          | C |               |                         |                    |        |

### 5.8 How to insert Prisoner Movement details

- 1. On the home page, enter JID S.No. and click Go button. Prisoner record displays.
- 2. Click on Movement icon on Home screen.

| <u>i</u>                                                                                                    |                                                                              |                                                                    | Name :<br>Gender / Age :<br>Father Name :<br>Location :<br>JID :<br>PID : | BIBEK PAIKRO<br>M / 25<br>GUPTA PAIKR<br>IN Ward : NA E<br>1-1-2019-CP(N<br>74059 | OY<br>OY<br>Jarrack : NA<br>IA) |                            | 2                                                      |
|----------------------------------------------------------------------------------------------------|------------------------------------------------------------------------------|--------------------------------------------------------------------|---------------------------------------------------------------------------|-----------------------------------------------------------------------------------|---------------------------------|----------------------------|--------------------------------------------------------|
| DISTRICT JAIL RÓPAR, DEMO Prison                                                                              | IS , DEMO STATE                                                              |                                                                    | Welcome demoga                                                            | dir to ePrisons. Modu                                                             | le:- Prisoner Manage            | ement System               | at 21/08/2019 14:34:27 PM.    L                        |
| Prisoner Management System  Home Prisoner Induction ICJS Court Management Sentence Management Gate Management | Welcome to Pris<br>ePrisons.<br>Enter JID No and sele<br>Jail Code SN<br>1 1 | soner Manage<br>ect operations desi<br>o Year<br>201<br>DO NOT HAV | ement Module<br>red or use operation<br>9 CP<br>E JID                     | of<br>ns from Menu.                                                               | Current Popu                    | Enter J<br>here th<br>item | Alerts for Today<br>IID detail<br>hen menu<br>displays |
| Rehabilitation Module O<br>Prisoner Personal O                                                                | General                                                                      |                                                                    |                                                                           |                                                                                   |                                 |                            | Convict                                                |
| Search O<br>Reports O<br>User Profile O                                                                       | Update detail                                                                | Photo capture                                                      | Finger capture                                                            | Cases entry                                                                       | Case action                     |                            | Conviction details                                     |
| Legal Aid<br>Account<br>Aadhaar Based Services<br>Logout                                                      | Medical                                                                      | Movement                                                           | Visitor<br>registration                                                   | Lodging                                                                           | entry                           |                            | Appeals                                                |

### 3. Click Select button to see/modify the medical details of a prisoner.

| Prisoner Management System | Ŧ | Move | Movement Details for PID : 74059 |           |            |            |           |                    |          |                        |                 |         |
|----------------------------|---|------|----------------------------------|-----------|------------|------------|-----------|--------------------|----------|------------------------|-----------------|---------|
| Home                       |   | Pic  | I JIC                            | ) Mvmn    | t# Mvmnt   | EntryDate  | Loc_From  | From               | Loc_To   | То                     | Cause           | Remarks |
| Prisoner Induction         | 0 |      |                                  |           | Date       |            |           |                    |          |                        |                 |         |
| ICJS                       | 0 | 740  | 59 1-1<br>201                    | - 1<br>9- | 28/02/2019 | 28/02/2019 | OUT       | OUT SIDE<br>PRISON | J1916001 | DISTRICT<br>JAIL ROPAR | NEW<br>PRISONER |         |
| Court Management           | 0 |      | CF                               |           |            |            |           |                    |          |                        | NEO.            |         |
| Sentence Management        | 0 | Edit | Ad                               | d New Mvm | int        | < (        | lick to n | ew                 |          |                        |                 |         |
| Gate Management            | 0 |      |                                  |           |            | mo         | vement    | detail             |          | ``                     | \               |         |
| Rehabilitation Module      | 0 |      |                                  |           |            |            |           |                    |          | List of m              | nedical hi      | istory  |
| Prisoner Personal          | 0 |      |                                  |           |            |            |           |                    |          |                        |                 |         |

4. Fill in movement detail and click Add button.

| Prisoner Management System |   | Movement    | Details for PID : 74059 |                      |            |       |  |  |  |
|----------------------------|---|-------------|-------------------------|----------------------|------------|-------|--|--|--|
| Home                       |   | Moveme      | nt Details              |                      |            |       |  |  |  |
| Prisoner Induction         | O | Present Loc | ation:-                 | Movement To :-       |            |       |  |  |  |
| ICJS                       | O | Dated:      | 28/02/2019              | Dated: *             | 22/08/2019 |       |  |  |  |
| Court Management           | O | Location:   | DISTRICT JAIL ROPAR     | Destination Type: *  | SELECT     |       |  |  |  |
| Sentence Management        | O |             |                         | State: *             | PUNJAB     | - ·   |  |  |  |
| Gate Management            | 0 |             |                         | District: *          | RUPNAGAR   | · ·   |  |  |  |
| Rehabilitation Module      | O |             |                         | To: *                | SELECT     | · ·   |  |  |  |
| Prisoner Personal          | 0 |             |                         | Cause of Movement: * | SELECT     |       |  |  |  |
| Search                     | O |             |                         | Remarks:             |            | · · · |  |  |  |
| Reports                    | C |             |                         |                      |            |       |  |  |  |
| User Profile               | O |             |                         |                      | _          |       |  |  |  |
| Administration             | C |             |                         | Add Clear            | Back       |       |  |  |  |
| Legal Aid                  |   |             |                         |                      |            |       |  |  |  |

5. Confirmation message display that "Record inserted successfully.

| Prisoner Management System               | T | Moveme                                                         | nt Detai            | Is for PID : | : 74059       |            |          |                        |          |                           |                         |                  |  |
|------------------------------------------|---|----------------------------------------------------------------|---------------------|--------------|---------------|------------|----------|------------------------|----------|---------------------------|-------------------------|------------------|--|
| Home                                     |   | Pid                                                            | JID                 | Mvmnt#       | Mvmnt<br>Date | EntryDate  | Loc_From | From                   | Loc_To   | То                        | Cause                   | Remarks          |  |
| Prisoner Induction                       | 0 | 74059                                                          | 1-1-<br>2019-<br>CP | 2            | 22/08/2019    | 22/08/2019 | J1916001 | DISTRICT<br>JAIL ROPAR | C1916003 | ACJM<br>ROPAR             | MEDICAL<br>TREATMENT    | High BP<br>Check |  |
| Court Management Sentence Management     | 0 | 74059                                                          | 1-1-<br>2019-<br>CP | 1            | 28/02/2019    | 28/02/2019 | OUT      | OUT SIDE<br>PRISON     | J1916001 | DISTRICT<br>JAIL<br>ROPAR | NEW<br>PRISONER<br>REG. |                  |  |
| Gate Management<br>Rehabilitation Module | 0 | Record Ins<br>Edit                                             | serted S<br>Add Ne  | ew Mvmn      | ly<br>t       |            |          |                        |          |                           |                         |                  |  |
| Prisoner Personal<br>Search<br>Reports   | 0 | Click to modify<br>existing record List of movement<br>history |                     |              |               |            |          |                        |          |                           |                         |                  |  |

### 5.9 How to add Visitors

Visitors are the relatives or friends of the prisoners to whom prisoner wants to meet. People mentioned in the visitor list can only visit the prisoner, all others are restricted.

- 1. On the home page, enter JID S.No. and click Go button. Prisoner record displays.
- 2. Click on Visitor Registration icon on Home screen.

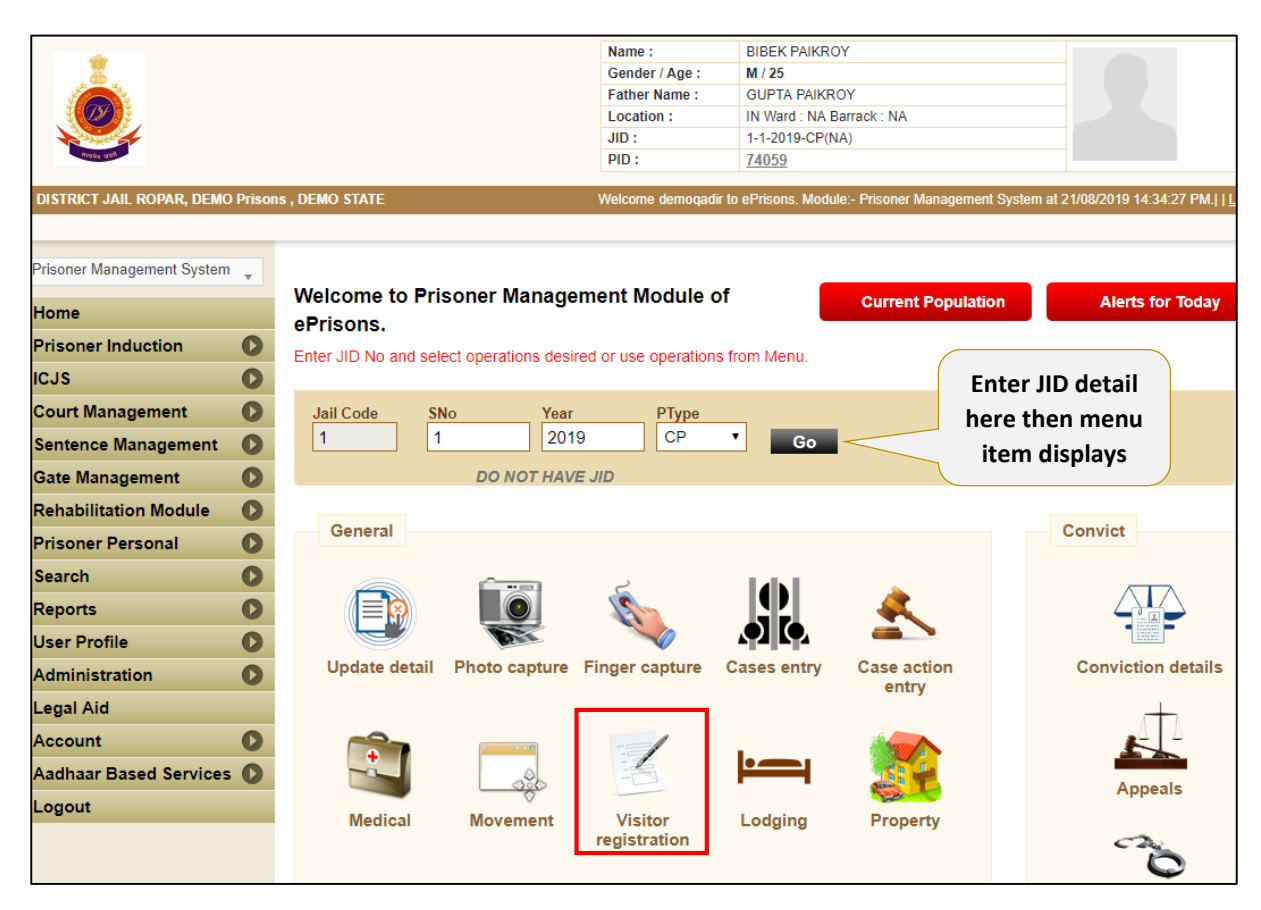

3. Fill in visitor detail and click Add button.

| Prisoner Management System 💂 | Visitor Deta   | ils for Pid : | 74059  |           |          |      |        |                |              |
|------------------------------|----------------|---------------|--------|-----------|----------|------|--------|----------------|--------------|
| Home                         | Visitors Regis | stered        |        |           |          |      |        |                |              |
| Prisoner Induction           | S.No           | Name          | Father | Address   | Relation | Age  | Gender | Phone          | ld Details   |
| ICJS                         | 1              | Panku         | Tikku  | Mall road | BR       | 33   | М      | 3256666666     | card         |
| Court Management             |                |               |        |           |          |      |        | $\wedge$       |              |
| Sentence Management          |                |               |        |           |          |      |        |                |              |
| Gate Management              |                |               |        |           |          |      |        |                |              |
| Rehabilitation Module        | Select         | record        |        |           |          |      |        | List of v      | visitor      |
| Prisoner Personal            | to edit        | details       |        |           |          |      |        | displays       | s here       |
| Search                       | Add / Updat    | te Visitors   |        |           |          |      |        |                |              |
| Reports C                    | Visitor Name   | *             | Fathe  | r Name *  | Address  | S *  |        | Relationship * |              |
| User Profile                 |                |               |        |           |          |      |        | SELECT 💡       |              |
| Administration               | Age *          |               | Gende  | er *      | Phone    | No * |        | Id Details *   |              |
| Legal Aid                    |                |               | SEL.   | ·· •      |          |      |        |                |              |
| Account                      | Add            |               |        |           |          |      |        |                |              |
| Aadhaar Based Services       |                |               |        |           |          |      |        | Note: * Fileds | are required |

### 5.10 How to add Lodging Details

- 1. On the home page, enter JID S.No. and click Go button. Prisoner record displays.
- 2. Click on 'Lodging' icon on Home screen.

|                                    |                      |                     | Name :                  | BIBEK PAIKRO           | Y                                                                                                    |              |                     |               |
|------------------------------------|----------------------|---------------------|-------------------------|------------------------|----------------------------------------------------------------------------------------------------|--------------|---------------------|---------------|
|                                    |                      |                     | Gender / Age :          | M / 25                 |                                                                                                    |              |                     |               |
|                                    |                      |                     | Father Name :           | GUPTA PAIKR            | OY                                                                                                    |              |                     |               |
|                                    |                      |                     | Location :              | IN Ward : NA E         | arrack : NA                                                                                                    |              |                     |               |
|                                    |                      |                     | JID :                   | 1-1-2019-CP(N          | IA)                                                                                                    |              |                     |               |
| Annies and                         |                      |                     | PID :                   | <u>74059</u>           |                                                                                                    |              |                     |               |
| DISTRICT IAIL RODAR DEMO Prisone   | DEMO STATE           |                     | Wolcome demograd        | lir to oPrisons Modu   | le:- Prisoner Manae                                                                                                    | amont System | at 21/09/2010 14:2  | 1·27 PM I I I |
| DISTRICT SAIL ROPAR, DENIO PHSOIIS | , DEMO STATE         |                     | Welcome demoqat         | in to er fisolis. Modu | ie i fisofier manag                                                                                                    | ement oystem | at 2 1/00/2015 14.5 | 6.27 T WI.[[] |
|                                    |                      |                     |                         |                        |                                                                                                    |              |                     |               |
| Prisoner Management System 🖕       |                      |                     |                         |                        |                                                                                                    |              |                     |               |
| Home                               | Welcome to Pri       | soner Manage        | ement Module (          | of                     | Current Pop                                                                                                    | ulation      | Alerts fo           | r Today       |
| Prisoner Induction                 | Enter JID No and sel | ect operations desi | red or use operatior    | is from Menu.          |                                                                                                    | -            |                     | <b>`</b>      |
| ICJS 🚺                             |                      |                     |                         |                        |                                                                                                    | Enter J      | ID detail           |               |
| Court Management 🛛 🜔               | Jail Code St         | No Year             | РТуре                   |                        |                                                                                                    | here th      | en menu             |               |
| Sentence Management 🔹 🔊            | 1 1                  | 201                 | 9 CP                    | Go                     |                                                                                                    | item o       | displays            |               |
| Gate Management 🔹 🜔                |                      | DO NOT HAV          | 'E JID                  |                        |                                                                                                    | -            |                     |               |
| Rehabilitation Module 🛛 🜔          | Conservation         |                     |                         |                        |                                                                                                    |              | Quantizat           |               |
| Prisoner Personal 🛛 🜔              | General              |                     |                         |                        |                                                                                                    |              | Convict             |               |
| Search 🚺                           |                      |                     | 2                       | <b>Lah</b>             |                                                                                                    |              |                     | 7             |
| Reports 🚺                          |                      |                     | 5                       |                        |                                                                                                    |              |                     |               |
| User Profile 🚺                     |                      | 1000                |                         |                        |                                                                                                    |              |                     | Γ             |
| Administration 🚺                   | Update detail        | Photo capture       | Finger capture          | Cases entry            | Case action<br>entry                                                                                                    |              | Conviction          | details       |
| Legal Aid                          |                      |                     |                         |                        |                                                                                                    |              | -                   | 7             |
| Account 🚺                          |                      |                     |                         |                        |                                                                                                    |              | E                   | Δ             |
| Aadhaar Based Services 🚺           |                      |                     | -                       |                        |                                                                                                    |              | Appe                |               |
| Logout                             |                      | 0                   |                         |                        | Contraction of the second second seco |              | Abbe                | 1.5           |
|                                    | Medical              | Movement            | Visitor<br>registration | Lodging                | Property                                                                                                    |              | 2                   | 5             |

3. On left hand side, available barrack list displays, on right hand side current lodging detail displays.

| Prisoner Management System | v | Prisno    | r's Lo | odging   | Details    |          |         |        |                            |               |                    |
|----------------------------|---|-----------|--------|----------|------------|----------|---------|--------|----------------------------|---------------|--------------------|
| Home                       |   | Available | e Wa   | rds / Ba | arracks    |          |         |        |                            |               |                    |
| Prisoner Induction         | C | Select    | Jail   | Ward     | Barrack    | Capacity | Current | Remark | Transfer To:               | Currently Lod | <u>ged In:</u>     |
| ICJS                       | D | Select    | 1      | 11       | Barrack 3  | 100      | 21      | UT     | Ward No: *                 | Lodged From   | 22/08/2019 00:00:0 |
| Court Management           | O | Select    | 1      | 13       | barrack 3  | 50       | 2       | High   | No: *                      | Ward No:      | Out                |
| Sentence Management        | C |           |        |          |            |          |         | Secure | Remarks                    | Barrack No:   | out                |
| Gate Management            | C | Select    | 1      | 14       | 014        | 60       | 1       | UT/CT  | Transfer                   | Remarks       | Create New         |
| Rehabilitation Module      | 0 | Select    | 1      | 15       | barrach115 | 20       | 2       | ALL    |                            |               | $\wedge$           |
| Prisoner Personal          | O | Select    | '<br>1 | 50       | Barrack 3  | 20       | 2       | vgdfgd | Lodging History            |               |                    |
| Search                     | D |           |        |          |            |          |         |        | Lodging details not found. |               |                    |
| Reports                    | C |           |        |          |            |          |         |        |                            |               | irrent             |
| User Profile               | C | Sel       | ect    | bar      | rack       |          |         |        |                            | lodge         | d details          |
| Administration             | O | t         | o tr   | ansf     | er         |          |         | •      |                            |               |                    |
| Legal Aid                  |   |           |        |          |            |          |         |        |                            |               |                    |

#### Prisoner Management System (PMS)

#### ePrison

- 4. To transfer the prisoner, select available barrack, detail displays in the form and on left down side current prisoner staying in that barrack will also display.
- 5. Enter remark in Transfer To and click Transfer button.

| Prisoner Management System 💡 | Prisnor           | 's Lodging     | Details    |            |                 |                    |        |          |            |            |         |                |                |         |
|------------------------------|-------------------|----------------|------------|------------|-----------------|--------------------|--------|----------|------------|------------|---------|----------------|----------------|---------|
| Home                         | Available         | wards / E      | arracks    |            |                 |                    |        |          |            |            |         |                |                |         |
| Prisoner Induction           | Select            | Jail Ward      | Barrack    | Capacity   | / Current       | Rema               | Trans  | fer To:  |            | <u>c</u>   | urren   | <u>tly Lod</u> | <u>ged In:</u> |         |
| ICJS 🔘                       | Select            | 1 11           | Barrack 3  | 100        | 22              | UT                 | Ward   | No: * 1  | 3          | L          | odged   | I From         | 22/08/20       | 19      |
| Court Management             | Select            | 1 13           | barrack 3  | 50         | 2               | High               | No: *  | b        | arrack 3   | v          | Vard N  | o:             | 11             |         |
| Sentence Management          | ocicot            |                |            |            |                 | Secure             | Rema   | rks      |            | B          | Barrack | k No:          | Barrack        | 3       |
| Gate Management              | Select            | 1 14           | 014        | 60         | 1               | UT/CT              | Tra    | nsfer    |            | R          | lemark  | s              |                |         |
| Dehabilitation Medule        | Select            | 1 15           | barrach115 | 20         |                 | ALL                |        |          |            |            |         |                |                |         |
|                              | Select            | 1 16           | barrack5   | 20         | 2               | cell               | Lodai  | na Histo | NRV.       |            |         |                |                |         |
| Prisoner Personal            | Select            | 1 50           | Barrack 3  | 20         |                 | vgdfgc             | UD     | Lodge    | Entry      | Lodging    | lail    | Ward.          | Barrack        | Pemarke |
| Search 🚺                     |                   |                |            |            |                 |                    | 510    | Louge    | Date       | date       | Jan     | waru           | Barrack        | Remarks |
| Reports 🚺                    |                   |                |            |            |                 |                    | 1-1-   | 1        | 22/08/2019 | 22/08/2019 | 1       | 11             | Barrack 3      |         |
| User Profile                 |                   |                |            |            |                 |                    | CP     |          |            |            |         |                |                |         |
| Administration               | •                 |                |            |            |                 | •                  |        |          |            |            |         |                |                |         |
| Legal Aid                    | Current I         | odging in      | Ward:13 an | d barrack: | barrack 3       | <u>is 2</u>        |        |          |            |            |         |                |                |         |
| Account                      | JID               | Name           | F.Na       | me No.     | Lodging<br>date | Remarks            |        |          |            |            | _       |                |                |         |
| Aadhaar Based Services 🕥     | 1-198-<br>2019-CT | JASWI          | IDER PRIT  | PAL 2      | 20/07/2019      | Change<br>Category |        | Curr     | rent pri   | soner      |         |                |                |         |
| Logout                       | 1-299-<br>2018-UT | KAMRU<br>ZAMAN | Z          | 2          | 10/07/2018      | <                  | $\leq$ | i        | n barra    | ck         |         |                |                |         |

### 6. Lodging transfer history will display on right down side.

| Prisoner Management System | Prisi            | or's L  | odging          | Details     |           |             |                    |                |          |               |                 |        |                |                 |         |
|----------------------------|------------------|---------|-----------------|-------------|-----------|-------------|--------------------|----------------|----------|---------------|-----------------|--------|----------------|-----------------|---------|
| Home                       | Availa           | ble Wa  | ards / Ba       | arracks     |           |             |                    |                |          |               |                 |        |                |                 |         |
| Prisoner Induction         | Selec            | t Jail  | Ward            | Barrack     | Capacit   | ty Current  | Rema               | <u>Trans</u>   | fer To:  |               | <u>c</u>        | urren  | <u>tly Lod</u> | g <u>ed In:</u> |         |
| ICJS (                     | Calar            | 4 1     | 11              | Parrack 2   | 100       | Lodge       | UT                 | Ward           | No: *    |               | L               | odged  | I From         | 22/08/20        | 19      |
| Court Management           | Selec            | t 1     | 13              | barrack 3   | 50        | 3           | High               | Barra<br>No: * | CK       |               | v               | Vard N | o:             | 13              |         |
| Sentence Management        |                  | •       |                 |             |           |             | Secur              | Rema           | rks      |               | В               | arracl | k No:          | barrack 3       | 3       |
|                            | Selec            | t 1     | 14              | 014         | 60        | 1           | UT/CT              | Tra            | nsfer    |               | R               | emark  | s              |                 |         |
| Gate Management            | Selec            | t 1     | 15              | barrach115  | 20        |             | ALL                | _              |          |               |                 |        |                |                 |         |
| Rehabilitation Module      | Selec            | t 1     | 16              | barrack5    | 20        | 2           | cell               |                |          |               |                 |        |                |                 |         |
| Prisoner Personal          | Selec            | t 1     | 50              | Barrack 3   | 20        |             | vgdfgc             | Lodgi          | ng Histo | <u>ory</u>    |                 |        |                |                 |         |
| Search 🚺                   | >                |         |                 |             |           |             |                    | JID            | Lodge    | Entry<br>Date | Lodging<br>date | Jail   | Ward           | Barrack         | Remarks |
| Reports (                  |                  |         |                 |             |           |             |                    | 1-1-           | 2        | 22/08/2019    | 22/08/2019      | 1      | 13             | barrack 3       |         |
| User Profile               | >                |         |                 |             |           |             |                    | 2019-<br>CP    |          |               |                 |        |                |                 |         |
| Administration             |                  |         |                 |             |           |             | •                  | 1-1-           | 1        | 22/08/2019    | 22/08/2019      | 1      | 11             | Barrack 3       |         |
| Lenal Aid                  | Curren           | nt lodg | <u>ing in V</u> | Vard:13 and | d barrack | : barrack 3 | <u>is 2</u>        | CP             |          |               | $\wedge$        |        |                |                 |         |
| LegarAiu                   | JID              |         | Name            | F.Na        | me No.    | Lodging     | Remarks            |                |          |               |                 |        |                |                 |         |
| Account                    | 2                |         |                 |             |           | date        |                    |                |          | _             |                 |        |                |                 |         |
| Aadhaar Based Services     | 1-198-<br>2019-0 | т       | JASWIN          | DER PRIT    | PAL 2     | 20/07/2019  | Change<br>Category |                |          | 1             | Transfe         | r his  | story          | ,               |         |
| Logout                     | 1-299-<br>2018-0 | л       | KAMRUZ<br>ZAMAN | <u>Z</u>    | 2         | 10/07/2018  |                    |                |          |               |                 |        |                |                 |         |
|                            |                  |         |                 |             |           |             |                    |                |          |               |                 |        |                |                 |         |

### 5.11 How to add Property Details

- 1. On the home page, enter JID S.No. and click Go button. Prisoner record displays.
- 2. Click on 'Property' icon on Home screen.

| *                                |                       |                    | Name :               | BIBEK PAIKRO          | OY                   |              |                                 |
|----------------------------------|-----------------------|--------------------|----------------------|-----------------------|----------------------|--------------|---------------------------------|
|                                  |                       |                    | Gender / Age :       | M / 25                |                      |              | _                               |
|                                  |                       |                    | Father Name :        | GUPTA PAIKR           | (OY<br>Demock : NA   |              |                                 |
|                                  |                       |                    | Location :           | 1-1-2010-CP/N         |                      |              |                                 |
| Arreis and                       |                       |                    | PID :                | 7/059                 |                      |              |                                 |
|                                  |                       |                    | 1101                 | 14035                 |                      |              |                                 |
| DISTRICT JAIL ROPAR, DEMO Prison | s , DEMO STATE        |                    | Welcome demoqae      | dir to ePrisons. Modu | ule:- Prisoner Manag | ement System | at 21/08/2019 14:34:27 PM.    L |
|                                  |                       |                    |                      |                       |                      |              |                                 |
| Prisoner Management System 💡     |                       |                    |                      |                       |                      |              |                                 |
| Home                             | ePrisons.             | oner Manage        | ement Module         | 10                    | Current Pop          | ulation      | Alerts for Today                |
| Prisoner Induction               | Enter JID No and sele | ct operations desi | red or use operatior | ns from Menu.         | (                    |              |                                 |
| ICJS 🚺                           |                       |                    |                      |                       |                      | Enter J      | ID detail                       |
| Court Management 🛛 🜔             | Jail Code SN          | o Year             | РТуре                |                       |                      | here th      | en menu                         |
| Sentence Management 🔹 🔊          | 1 1                   | 201                | 9 CP                 | Go                    |                      | item o       | displays                        |
| Gate Management 🛛 🜔              |                       | DO NOT HAV         | 'E JID               |                       |                      |              | <u> </u>                        |
| Rehabilitation Module 🛛 🜔        | 0                     |                    |                      |                       |                      |              | 0.14                            |
| Prisoner Personal 🔹 🚺            | General               |                    |                      |                       |                      |              | Convict                         |
| Search 🚺                         |                       |                    | E                    |                       |                      |              |                                 |
| Reports 🚺                        |                       |                    | S.                   |                       |                      |              |                                 |
| User Profile 🚺 🚺                 |                       | 100                |                      |                       |                      |              |                                 |
| Administration                   | Update detail         | Photo capture      | Finger capture       | Cases entry           | Case action<br>entry |              | Conviction details              |
| Legal Aid                        |                       |                    |                      |                       | -                    | -            | ( <del>+</del> )                |
| Account 🚺                        |                       | 0 0 0              |                      | 1.                    |                      |              | 5-                              |
| Aadhaar Based Services 🜔         |                       |                    |                      |                       |                      |              | Appeals                         |
| Logout                           | Medical               | Movement           | Visitor              | Lodging               | Broperty             |              | Appears                         |
|                                  | wedical               | wovement           | registration         | Longing               | Froperty             |              | 0                               |

- 1. Click Edit to modify the existing one.
- 2. Click Add button to new property of the prisoner.
- 3. Confirmation message displays on creating new entry.

| DISTRICT JAIL ROPAR, DEMO  | Prisons | , DEM | IO STATE            |             | Welcome demoga | adir to ePrisons. Modu | ıle:- Prisoner Management System | n at 22/08/2019 17:38:03 |
|----------------------------|---------|-------|---------------------|-------------|----------------|------------------------|----------------------------------|--------------------------|
|                            |         |       |                     |             |                |                        |                                  |                          |
| Prisoner Management System | •       | Р     | roperty Details for | Pid : 74059 |                |                        |                                  |                          |
| Home                       |         | Iter  | m Name *            |             | Qty *          |                        | Remarks                          | Add                      |
| Prisoner Induction         | 0       |       |                     |             |                |                        |                                  | Add                      |
| ICJS                       | C       |       |                     |             |                | Record create          | ed                               |                          |
| Court Management           | -       |       | Property No.        | Item Nam    | e Item Qty.    | Entry Date             | Remarks                          | Edit                     |
| Court Management           | 0       |       | 1                   | Wrist Watch | i 1            | 16/03/2019             | Titan watch, glass broken        |                          |
| Sentence Management        | 0       |       | 2                   | Wallet      | 1              | 22/08/2019             | Rs 550, PAN Card                 |                          |
| Gate Management            | 0       |       |                     |             |                |                        |                                  |                          |
| Rehabilitation Module      | 0       |       |                     |             |                |                        |                                  |                          |

### 5.12 How to add Family / Children Details

- 1. On the home page, enter JID S.No. and click Go button. Prisoner record displays.
- 2. Click on 'Family / Children' icon on Home screen.

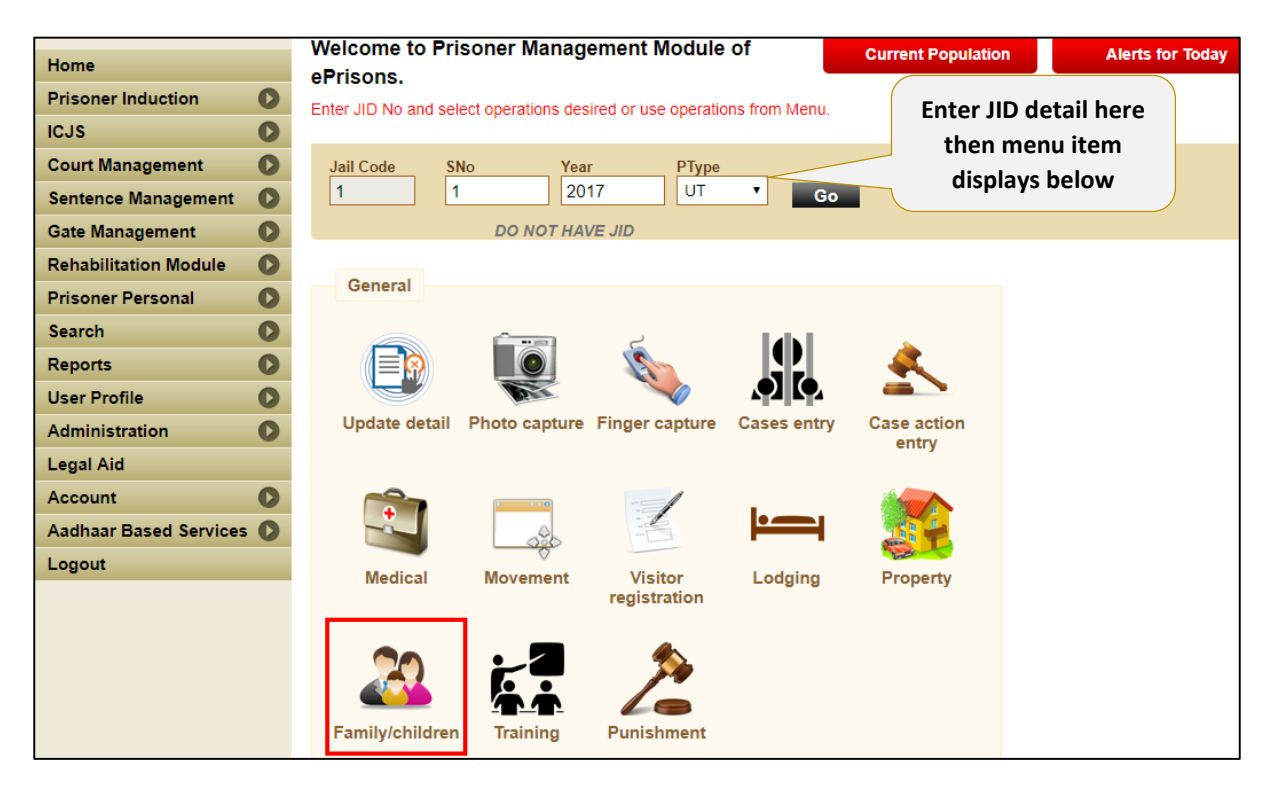

- 4. Click Edit to modify the existing one.
- 5. Click Add to make new entry.

| DISTRICT JAIL ROPAR, DEMO Prisons | s , DEMO | STATE      |                 | Welcome      | demoqa | dir to ePrisons. N | Nodule:- Prisoner M | anagement System at | t 23/08/2019 14 | :47:12 PM.  L | <u>.og</u> |
|-----------------------------------|----------|------------|-----------------|--------------|--------|--------------------|---------------------|---------------------|-----------------|---------------|------------|
|                                   |          |            |                 |              |        |                    |                     |                     |                 |               |            |
| Prisoner Management System 🖕      | Chi      | ldren Deta | ails of Pid : 7 | 4059         |        |                    |                     |                     |                 |               |            |
| Home                              | Nam      | e *        |                 | Age / DOB    |        | Gender *           | Relationship        | Remarks             |                 |               |            |
| Prisoner Induction                |          |            |                 | 1            |        | SEL                | SELECT              | v                   |                 | Add           |            |
| ICJS                              |          |            |                 |              |        |                    |                     |                     |                 |               |            |
| Court Management                  |          |            |                 |              |        |                    |                     |                     |                 |               |            |
| Sentence Management               |          | S No.      | Name            | Relationship |        | DOB                | Gender              | Remarks             |                 | Edit          |            |
|                                   |          | 1          | Rishi           | Brother      |        | 01/08/1998         | М                   | only evenin         | g time          | Lon           | -          |
| Gate Management                   |          |            |                 |              |        |                    |                     |                     |                 |               |            |
| Rehabilitation Module             |          |            |                 |              |        |                    |                     |                     |                 |               |            |

### 5.13 How to add Training Details

- 1. On the home page, enter JID S.No. and click Go button. Prisoner record displays.
- 2. Click on 'Training' icon on Home screen.

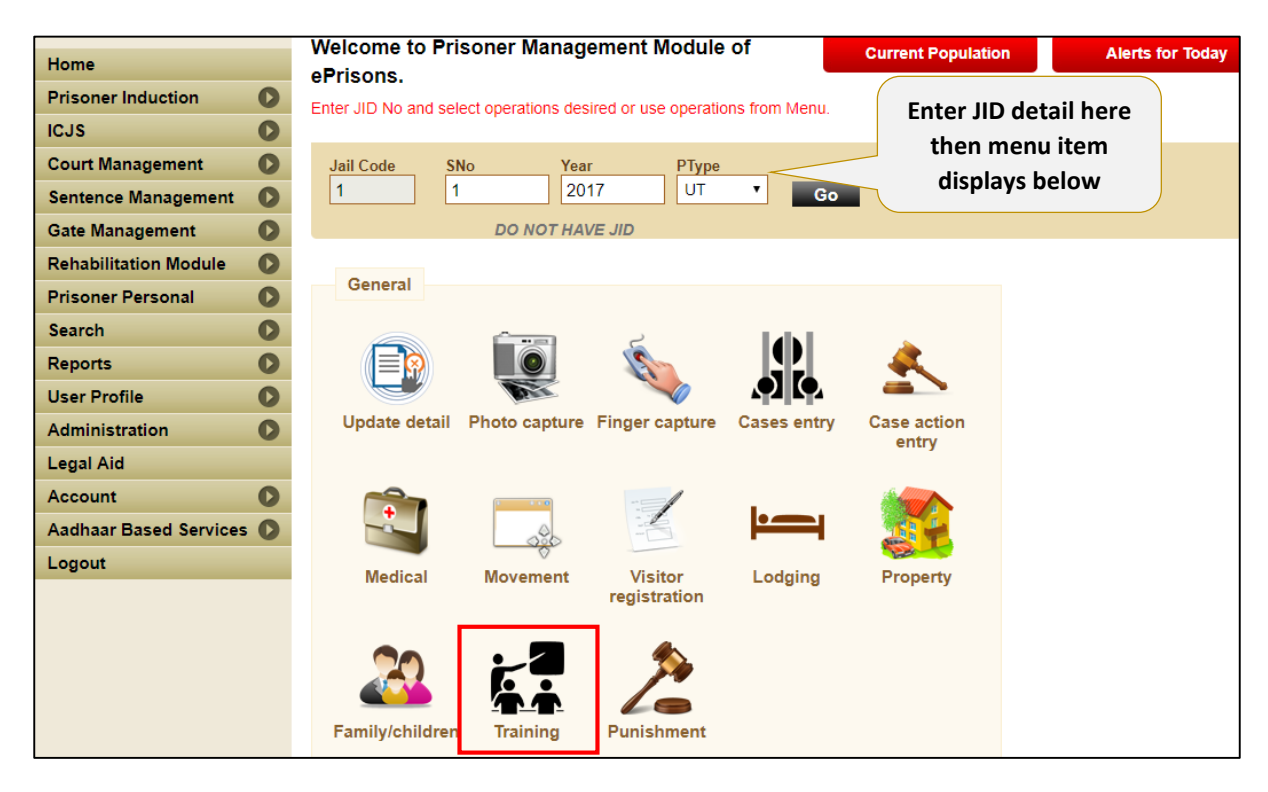

- 3. Select the prisoner to add training details.
- 4. Select From Date and To Date, select Training type and Traning Date.
- 5. Click on Apply button.

| Account 🚺                | 28          | 1-5-2014-C   | т        | SUKHWIND   | ER SINGH   |             |            |          |             |         | Select |
|--------------------------|-------------|--------------|----------|------------|------------|-------------|------------|----------|-------------|---------|--------|
| Aadhaar Based Services 🜔 | 29          | 1-427-2014   | -CT      | SuNNY @ G  | HAI        |             |            |          |             |         | Select |
| Logout                   | 30          | 1-330-2014   | -CT      | AMANPREE   | T SINGH    |             |            |          |             |         | Select |
|                          | 31          | 1-487-2014   | -CT      | MANJIT SIN | GH         |             |            |          |             |         | Select |
|                          | 32          | 1-245-2014   | -CT      | MANOHAR N  | VISHER     |             |            |          |             |         | Select |
|                          | From: *     | 0            | 07/08/2  | 019        |            | TO: *       |            |          |             |         |        |
|                          | Training: * |              | SELEC    | T          | -          | Training Da | te: *      |          |             |         |        |
|                          | Apply       | Clear        |          |            |            |             |            |          |             |         |        |
|                          | Training    | g Details fo | or PID N | IO : 5     |            |             |            |          |             |         |        |
|                          |             | 1            |          | TRG_No     | TRG_Date   | Date_From   | Date_To    | TRG_Code | TRG_Name    | Remarks |        |
|                          |             | 4            | 5        | 1          | 14/06/2014 | 01/02/2014  | 17/05/2014 | ed       | Education   |         |        |
|                          |             | 1            | 5        | 2          | 07/08/2015 | 07/08/2015  | 14/08/2015 | ed       | Education   |         |        |
|                          |             | 4            | 5        | 3          | 20/02/2019 | 20/02/2019  | 22/02/2019 | ed       | Education   |         |        |
|                          |             | 4            | 5        | 4          | 18/03/2019 | 11/03/2019  | 16/03/2019 | ag       | Agriculture |         |        |

### 6. Confirmation message displays that "Record Inserted Successfully".

| Account                  | 28          | 1-5-2014-0  | ст        | SUKHWIND   | ER SINGH   |             |           |            |             |         | : | Select |
|--------------------------|-------------|-------------|-----------|------------|------------|-------------|-----------|------------|-------------|---------|---|--------|
| Aadhaar Based Services 🜔 | 29          | 1-427-201   | 4-CT      | SuNNY @ G  | HAI        |             |           |            |             |         | : | Select |
| Logout                   | 30          | 1-330-201   | 4-CT      | AMANPREE   | T SINGH    |             |           |            |             |         | : | Select |
|                          | 31          | 1-487-201   | 4-CT      | MANJIT SIN | GH         |             |           |            |             |         | : | Select |
|                          | 32          | 1-245-201   | 4-CT      | MANOHAR I  | VISHER     |             |           |            |             |         | : | Select |
|                          | From: *     |             | 07/08/2   | 2019       |            | TO: *       | 2         | 5/08/2019  |             |         |   |        |
|                          | Training: * |             | Agricu    | lture      | *          | Training Da | te: * 2   | 25/08/2019 |             |         |   |        |
|                          | Apply       | Clear       |           |            |            |             |           |            |             |         |   |        |
|                          | Trainin     | g Details f | for PID I | NO : 5     |            |             |           |            |             |         |   |        |
|                          | Record Ins  | erted Sug   | cessful   | ly         |            |             |           |            |             |         |   |        |
|                          |             |             | PID_N     | o TRG_No   | TRG_Date   | Date_From   | Date_To   | TRG_Code   | TRG_Name    | Remarks |   |        |
|                          |             |             | 5         | 1          | 14/06/2014 | 01/02/2014  | 17/05/201 | 4 ed       | Education   |         |   |        |
|                          |             |             | 5         | 2          | 07/08/2015 | 07/08/2015  | 14/08/201 | 5 ed       | Education   |         |   |        |
|                          |             |             | 5         | 3          | 20/02/2019 | 20/02/2019  | 22/02/201 | 9 ed       | Education   |         |   |        |
|                          |             |             | 5         | 4          | 18/03/2019 | 11/03/2019  | 16/03/201 | 9 ag       | Agriculture |         |   |        |
|                          |             |             | 5         | 5          | 26/08/2019 | 07/08/2019  | 25/08/201 | 9 ag       | Agriculture |         |   |        |
|                          |             |             |           |            |            |             |           |            |             |         |   |        |

### 5.14 How to add Punishment Details

- 1. On the home page, enter JID S.No. and click Go button. Prisoner record displays.
- 2. Menu item display below. Click on Punishment icon on Home screen.

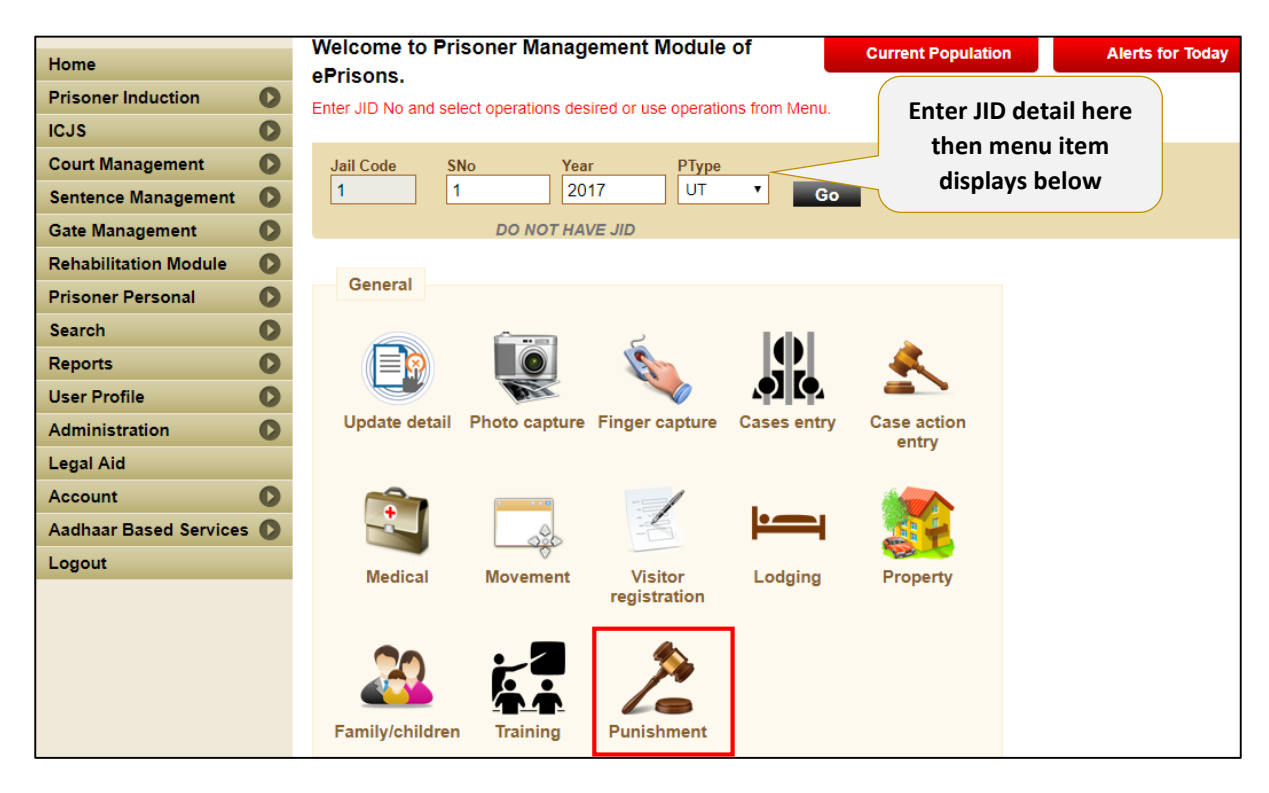

3. Select the prisoner to add training details.

| Prisoner Management System | • • | Punishment details for pid:74059 |                            |          |
|----------------------------|-----|----------------------------------|----------------------------|----------|
| Home                       |     | Punishment History               | Add New Punishment Details |          |
| Prisoner Induction         | 0   |                                  |                            |          |
| ICJS                       | O   | Add New Punishment               | Punishment Type:           | SELECT   |
| Court Management           | O   |                                  | Punishment No: *           |          |
| Sontonoo Managamant        | 0   |                                  | Punishment Date From: *    |          |
| Sentence Management        | v   |                                  | Punishment Date To: *      |          |
| Gate Management            | 0   |                                  | Number Of Days: *          |          |
| Rehabilitation Module      | 0   |                                  | Gap Interval: *            |          |
| Prisoner Personal          | 0   |                                  | Punishment Reason: *       | SELECT 💡 |
| Search                     | 0   |                                  | Order No: *                |          |
| Reports                    | 0   |                                  | Order By: *                |          |
| Licor Drofile              | 0   |                                  | Remarks:                   |          |
| User Prome                 | -   |                                  |                            | Add      |
| Administration             | C   |                                  |                            |          |

### 4. Punishment record added successfully.

| -                            |             |                 |                |                |           | Name            | :                | BIE      | BEK PAIK     | ROY           |                  |             |       |
|------------------------------|-------------|-----------------|----------------|----------------|-----------|-----------------|------------------|----------|--------------|---------------|------------------|-------------|-------|
|                              |             |                 |                |                |           | Gende           | er / Age :       | M        | 25           |               |                  |             |       |
|                              |             |                 |                |                |           | Father          | Name :           | GL       | JPTA PAI     | KROY          |                  |             |       |
|                              |             |                 |                |                |           | Locati          | on :             | TR       | Ward : 1     | 3 Barrack : I | barrack 3        |             |       |
|                              |             |                 |                |                |           | JID :           |                  | 1-1      | I-2019-CF    | P(NA)         |                  |             |       |
| minutes and                  |             |                 |                |                |           | PID :           |                  | 74       | 059          |               |                  |             |       |
| Prisoner Management System 🖕 | Punis       | hment deta      | ils for        | pid:74         | 059       |                 |                  |          |              |               |                  | Click to mo | odify |
| Home                         | Duni        | inhent det      | atony          | pia.r4         | .000      |                 |                  |          |              |               |                  | existin     | g     |
| Prisoner Induction           | rum         | istiment m      | story          |                |           |                 |                  |          |              |               |                  | record      | •     |
| cjs 🔘                        | <b>S.No</b> | Punish.No<br>25 | Days (<br>30 2 | Order<br>25/19 | By<br>SSP | From 25/08/2019 | To<br>24/09/2019 | Gap<br>3 | Reason<br>16 | Pun.Type<br>S | Select<br>Select |             |       |
| Court Management 🛛 🚺         | Recor       | d Inserted      | Succes         | ssfully        |           |                 |                  |          |              |               |                  |             |       |

### 5.15 How to add Conviction Details

- 1. On the home page, enter JID S.No. and click Go button. Prisoner record displays.
- 2. Click on 'Conviction' Details icon on Home screen left hand side.

|                                  |                       |                     | Name :                | BIBEK PAIKR          | OY                       |                |                     |        |
|----------------------------------|-----------------------|---------------------|-----------------------|----------------------|--------------------------|----------------|---------------------|--------|
|                                  |                       |                     | Gender / Age :        | M / 25               |                          |                |                     |        |
|                                  |                       |                     | Father Name :         | GUPTA PAIKF          | ROY                      |                |                     |        |
|                                  |                       |                     | Location :            | IN Ward : NA         | Barrack : NA             |                |                     |        |
|                                  |                       |                     | JID :                 | 1-1-2019-CP(         | NA)                      |                |                     |        |
| fingles and                      |                       |                     | PID :                 | <u>74059</u>         |                          |                |                     |        |
| DISTRICT JAIL ROPAR, DEMO Prison | IS . DEMO STATE       |                     | Welcome demoga        | dir to ePrisons Modu | ule'- Prisoner Managemer | nt System at 2 | 21/08/2019 14:34:27 |        |
|                                  | .,                    |                     |                       |                      |                          |                |                     |        |
|                                  |                       |                     |                       |                      |                          |                |                     |        |
| Prisoner Management System 🖕     |                       |                     |                       |                      |                          | _              |                     |        |
| Home                             | ePrisons.             | soner Manage        | ement Module          | of                   | Current Populati         | on             | Alerts for T        | oday   |
| Prisoner Induction               | Enter JID No and sele | ect operations desi | ired or use operatior | ns from Menu.        | Ent                      |                | latail              |        |
| ICJS 📀                           |                       |                     |                       |                      | En                       |                |                     |        |
| Court Management 🛛 🜔             | Jail Code SN          | lo Year             | РТуре                 |                      | itere                    | e then         | menu                |        |
| Sentence Management 🛛 🔊          | 1 1                   | 201                 | 19 CP                 | Go                   | Item                     | aispiay        | saown               |        |
| Gate Management 🛛 🚺              |                       | DO NOT HAV          | 'E JID                |                      |                          |                |                     |        |
| Rehabilitation Module 🛛 🜔        | Conord                |                     |                       |                      |                          |                | Convict             |        |
| Prisoner Personal 🚺 🚺            | General               |                     |                       |                      |                          |                | CONVICE             |        |
| Search 🚺                         |                       |                     | 4                     | <b>Idh</b>           |                          |                |                     |        |
| Reports 🚺                        |                       |                     | IS .                  | Li K                 | - <u>-</u>               |                |                     | •      |
| User Profile 🚺                   |                       | No.                 |                       |                      |                          |                |                     |        |
| Administration 🚺                 | Update detail         | Photo capture       | Finger capture        | Cases entry          | Case action<br>entry     |                | Conviction de       | stails |
| Legal Aid                        |                       |                     |                       |                      |                          |                |                     |        |
| Account 🚺                        |                       |                     |                       | la — i               |                          |                | <u> </u>            |        |
| Aadhaar Based Services 🚺         |                       | 000                 |                       |                      |                          |                | Appeals             |        |
| Logout                           | Medical               | Movement            | Visitor               | Lodging              | Property                 |                | 11                  |        |
|                                  |                       |                     | registration          | 2 3                  | . ,                      |                | 30                  | )      |

### 3. Click on Select button to modify or add more details.

|                                               |              |                         |                     |                                  | Name :<br>Gender / Age :<br>Father Name :<br>Location :<br>JID :<br>PID : | BIBEK PAIKROY<br>M / 25<br>GUPTA PAIKROY<br>TR Ward : 13 Barrack : barrack 3<br>1-1-2019-CP(NA)<br>74059 |                           |
|-----------------------------------------------|--------------|-------------------------|---------------------|----------------------------------|---------------------------------------------------------------------------|----------------------------------------------------------------------------------------------------|---------------------------|
| DISTRICT JAIL ROPAR, DEMO Prison              | s, DEM       | O STATE                 | 5                   | All                              | Welcome demoq                                                             | adir to ePrisons. Module:- Prisoner Management System a                                                  | t 26/08/2019 11:27:19 AM. |
| Home Prisoner Induction ICJS Court Management | S<br>No<br>1 | Case<br>No.<br>CC - 256 | Dated<br>13/06/2017 | Conviction<br>Date<br>17/07/2019 | Select                                                                    | Click to add<br>more details.                                                                            |                           |
| Court Management                              |              |                         |                     |                                  |                                                                           |                                                                                                    |                           |

- DISTRICT JAIL ROPAR, DEMO Prisons , DEMO STATE Prisoner Management System Court Cases All Cases Home S Case **Conviction Select** Dated Convict Court Details Conviction Details No No. Date **Prisoner Induction** C 1 CC-256 13/06/2017 17/07/2019 Select **Enter Conviction Details** ICJS O State: \* PUNJAB Ŧ 0 Court Management SHAHID BHA... 💡 District: \* Sentence Management 0 Court: \* JMIC PAYAL \* \* **Gate Management** 0 Judge Name: \* **Rehabilitation Module** 0 test Prisoner Personal O Conviction . 17/07/2019 Date: \* 0 Search Effective Date: \* O 15/10/2019 Reports User Profile 0 Imp. Type: \* Civil Impriso... 🖕 0 Administration Def. Imp. Life Impriso... -Type: \* Legal Aid O Update Account Aadhaar Based Services 🔘 Note: \* Fileds are required
- 4. Enter the convict court detail and click Update button.

5. Enter Conviction detail.

| DISTRICT JAIL ROPAR, DEM   | O Prisons , | , DEMO | ) STATE    |            |            |         |       | Welco       | ome demoqa | dir to e | Prisons. Module:- Priso | oner Management Sys | tem at 26/08 | /2019 14: |   |
|----------------------------|-------------|--------|------------|------------|------------|---------|-------|-------------|------------|----------|-------------------------|---------------------|--------------|-----------|---|
|                            | _           |        |            |            |            |         |       |             |            |          |                         |                     |              |           |   |
| Prisoner Management Systen | n 🕌         | Co     | ourt Cases |            | AI         | I Cases | 1     |             |            |          |                         |                     |              |           |   |
| Home                       |             | S      | Case No.   | Dated      | Conviction | Select  | Conv  | vict Court  | Details    | Conv     | viction Details         |                     |              |           |   |
| Prisoner Induction         | 0           | 1      | CC 256     | 12/06/2017 | 17/07/2019 | Select  |       |             |            |          |                         |                     | -            |           |   |
| ICJS                       | 0           | -      | CC - 250   | 13/00/2017 | 11/0//2019 | Select  | rs Fi | ne E<br>mt. | Def.Sent.  | Year     | Def.Sent.Mnths          | Def.Sent.Days       | Group        | Edit      |   |
| Court Management           | 0           |        |            |            |            |         | 41    | 1111 0      | )          |          | 0                       | 0                   | 0            | Edit      |   |
| Sentence Management        | 0           |        |            |            |            |         |       |             |            |          |                         |                     |              | Insert    | ł |
| Gate Management            | 0           |        |            |            |            |         |       |             |            |          |                         |                     |              |           |   |
| Rehabilitation Module      | 0           |        |            |            |            |         |       |             |            |          |                         |                     |              |           |   |
| Prisoner Personal          | 0           |        |            |            |            |         |       |             |            |          |                         |                     |              |           |   |
| Search                     | O           |        |            |            |            |         |       |             |            |          |                         |                     |              |           |   |

### 5.16 How to add Appeal Details

- 1. On the home page, enter JID S.No. and click Go button. Prisoner record displays.
- 2. Click on 'Appeals' icon on Home screen left hand side.

| DISTRICT JAIL ROPAR, DEMO Prison                                                                                                    | is , DEMO STATE                                                                                            | Name :<br>Gender / Age :<br>Father Name :<br>Location :<br>JJD :<br>PID :<br>Welcome demoqadir t | BIBEK PAIKROY<br>M / 25<br>GUPTA PAIKROY<br>IN Ward : NA Barrack : NA<br>1-1-2019-CP(NA)<br>74059<br>o ePrisons. Module:- Prisone | r Management System                                   | at 21/08/2019 14:34:27 PM.    L                    |
|----------------------------------------------------------------------------------------------------|----------------------------------------------------------------------------------------------------|--------------------------------------------------------------------------------------------------|----------------------------------------------------------------------------------------------------|-------------------------------------------------------|----------------------------------------------------|
| Prisoner Management System<br>Home<br>Prisoner Induction<br>ICJS<br>Court Management<br>Sentence Management                                                                                                    | Welcome to Prisoner ManagePrisons.<br>Enter JID No and select operations der<br>Jail Code SNo Yea<br>1 200 | sired or use operations f<br>ar PType _<br>119 CP                                                | Curre<br>from Menu.                                                                                                    | nt Population<br>Enter JIE<br>here the<br>item displa | Alerts for Today<br>D detail<br>n menu<br>ays down |
| Gate Management       Imagement         Rehabilitation Module       Imagement         Prisoner Personal       Imagement         Search       Imagement         Reports       Imagement         User Profile       Imagement         Administration       Imagement | General<br>Update detail Photo capture                                                                     | e Finger capture (                                                                               | Cases entry Case<br>en                                                                                                    | action<br>try                                         | Convict<br>Conviction details                      |
| Account O<br>Aadhaar Based Services O<br>Logout                                                                                                    | Medical Movement                                                                                           | Visitor<br>registration                                                                          | Lodging Prop                                                                                                    | perty                                                 | Appeals                                            |

3. Click on + button to see case Act & Section details.

| <u></u>                           | Name :<br>Gender / A<br>Father Nai<br>Location :<br>JID :<br>PID : | BIBEK PAIKROY           ge:         M / 25           me:         GUPTA PAIKROY           TR Ward : 13 Barrack : barrack 3           1-1-2019-CP(NA)           74059 |                    |
|-----------------------------------|--------------------------------------------------------------------|----------------------------------------------------------------------------------------------------|--------------------|
| DISTRICT JAIL ROPAR, DEMO Prisons | , DEMO STATE Welcome de                                            | moqadir to ePrisons. Module:- Prisoner Management System at 26                                                                                                    | 6/08/2019 14:51:53 |
|                                   |                                                                    |                                                                                                    |                    |
| Prisoner Management System 💂      | Court Cases Registered                                             |                                                                                                    |                    |
| Home                              | Case Case No. Dated<br>Type                                        |                                                                                                    |                    |
| ICJS                              | CC 256 13/06/2017                                                  |                                                                                                    |                    |
| Court Management                  |                                                                    |                                                                                                    |                    |

4. Detail opens, click on Select button to see Appeal details

| DISTRICT JAIL ROPAR, DEMO  | ) Prisons | s,D | EMO STATI | Ξ              |            |
|----------------------------|-----------|-----|-----------|----------------|------------|
|                            |           |     |           |                |            |
| Prisoner Management System | ۰.        |     | Court Ca  | ses Registe    | ered       |
| Home                       |           |     | Case      | Case No.       | Dated      |
| Prisoner Induction         | 0         |     | Туре      | 256            | 12/06/2017 |
| ICJS                       | 0         |     |           | 250            | 13/00/2017 |
| Court Management           | 0         |     | 5.No      | Section<br>322 | Select     |
| Sentence Management        | 0         |     | 2         | 432            | Select     |
| Gate Management            | 0         |     |           |                |            |
| Rehabilitation Module      | 0         |     |           |                |            |
| Prisoner Personal          | 0         |     |           |                |            |

5. Appeal Detail show in below screen, click Add button add more details.

| DISTRICT JAIL ROPAR, DEMO      | Prisons , | , DEM | IO STATI | E           |            |    | Welcome of | demoqadir | to ePrisons. M | odule:- Prisoner | Management | System | at 26/08/2019 1 | 15:22:17 PM.    <u>Lo</u> |
|--------------------------------|-----------|-------|----------|-------------|------------|----|------------|-----------|----------------|------------------|------------|--------|-----------------|---------------------------|
|                                |           |       |          |             |            |    |            |           |                |                  |            |        |                 |                           |
| Dela const Management Constant |           |       |          |             |            |    |            |           |                |                  |            |        |                 |                           |
| Prisoner Management System     | Ŧ         | C     | ourt Ca  | ses Registe | red        |    |            |           |                |                  |            |        |                 |                           |
| Home                           |           |       | Case     | Case No.    | Dated      | 17 | Appeal De  | tails A   | opeal Decis    | on               |            |        |                 |                           |
| Prisoner Induction             | 0         |       | Туре     |             |            |    |            |           |                |                  |            |        |                 |                           |
| ICJS                           | 0         |       | cc       | 256         | 13/06/2017 |    | Appeal     | 5         |                |                  |            |        |                 |                           |
| Court Management               | 0         |       | S.No     | Section     |            |    | Pid        | Case_No   | Appeal_No      | Entry_Date       | Court_Appe | al_No  | Court_Code      | Court_Name                |
| C                              | -         |       | 1        | 322         | Select     |    |            |           |                |                  |            |        |                 |                           |
| Sentence Management            | 0         |       | 2        | 432         | Select     |    | 74059      | 1         | 1              | 26/08/2019       | 21v        |        | C3001001        | Chief                     |
| Gate Management                | 0         |       |          |             |            |    |            |           |                |                  |            |        |                 | Metropolitan              |
| Rehabilitation Module          | 0         |       |          |             |            |    |            |           |                |                  |            |        |                 | Magistrate,<br>Tis Hazari |
| Prisoner Personal              | 0         |       |          |             |            |    |            |           | _              |                  |            |        |                 |                           |
| Search                         | 0         |       |          |             |            | 1  | Add        |           |                | Click Add        |            |        |                 |                           |
| Reports                        | 0         |       |          |             |            |    |            |           |                |                  |            |        |                 |                           |

### 6. Appeal Decision

| Prisoner Management System | soner Management System 🖕 Court Cases Registered |               |     |                |            |       |            |            |           |           |              |               |      |
|----------------------------|--------------------------------------------------|---------------|-----|----------------|------------|-------|------------|------------|-----------|-----------|--------------|---------------|------|
| Home                       |                                                  | Ca            | ase | Case No.       | Dated      | Appe  | al Details | Appeal Dec | ision     |           |              |               |      |
| Prisoner Induction         | 0                                                | Ty            | pe  | 250            | 40/00/0047 |       |            |            |           |           |              |               |      |
| ICJS                       | 0                                                |               |     | 250            | 13/06/2017 | No.   | Act_Sec    | Sent.Year  | Sent.Mnth | Sent.Days | Fine<br>Amt. | Def.Sent.Year | Def. |
| Court Management           | 0                                                | <b>S</b><br>1 | .No | Section<br>322 | Select     | 1     | 322        | 2019       | 7         | 0         | 41111        | 0             | 0    |
| Sentence Management        | 0                                                | 2             |     | 432            | Select     | 2     | 432        | 2019       | 4         | 5         | 2000         | 0             | 0    |
| Gate Management            | 0                                                |               |     |                | 2          |       |            |            |           |           |              |               |      |
| Rehabilitation Module      | 0                                                |               |     |                |            | Click | here       |            |           |           |              |               |      |
| Prisoner Personal          | 0                                                |               |     |                |            |       |            |            |           |           |              |               |      |

### 5.17 How to add Remission Details

- 1. On the home page, enter JID S.No. and click Go button. Prisoner record displays.
- 2. Click on 'Remission' icon on Home screen left hand side.

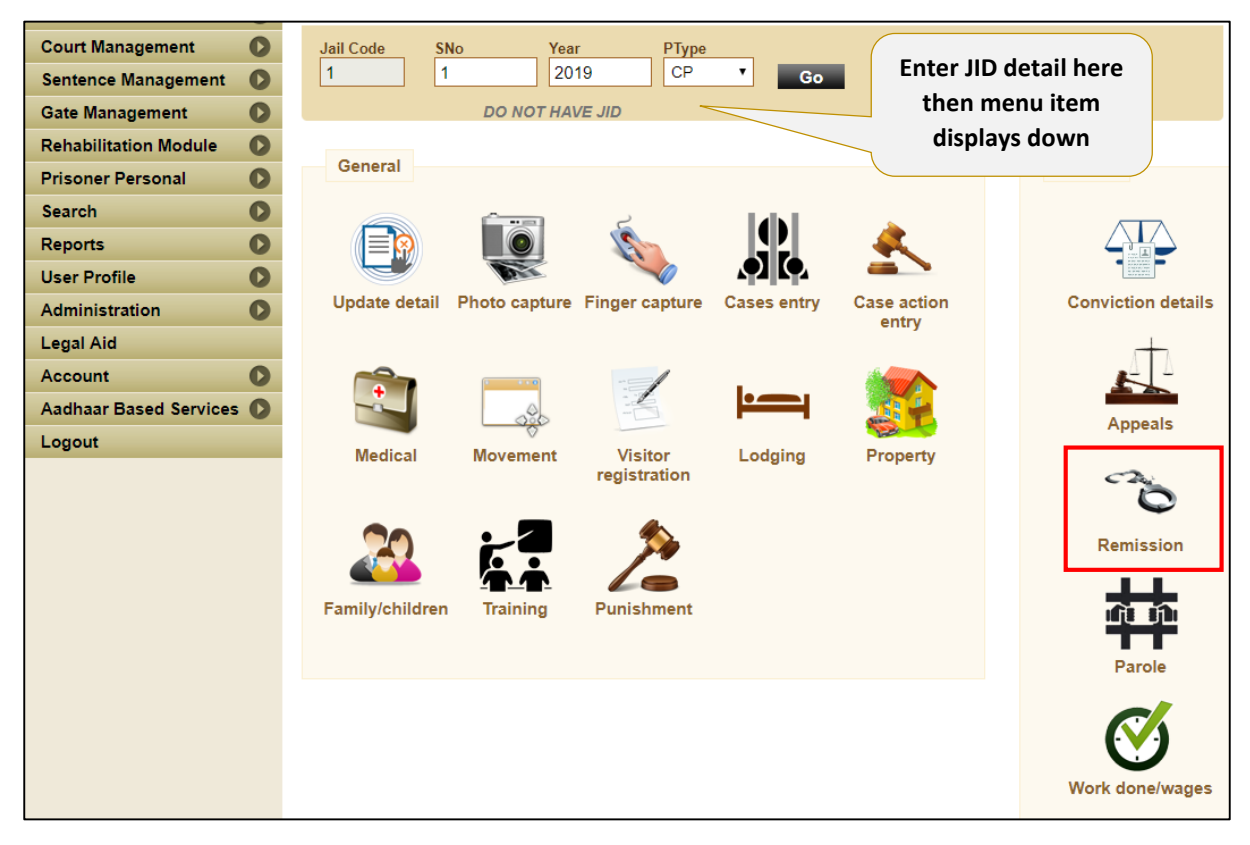

- 3. Fill the Remission details and click Update button.
- 4. Click Export to Excel to download the data in excel file.

| -                          |           |            |               | Na                  | ime :               | BIBEK PAIKROY      |                    |                                    |                  |            |
|----------------------------|-----------|------------|---------------|---------------------|---------------------|--------------------|--------------------|------------------------------------|------------------|------------|
|                            |           |            |               | Ge                  | ender / Age :       | M / 25             |                    |                                    |                  |            |
|                            |           |            |               | Fa                  | ther Name :         | GUPTA PAIKROY      |                    |                                    |                  |            |
|                            |           |            |               | Lo                  | cation :            | TR Ward : 13 Barra | ack : barrack 3    |                                    |                  |            |
|                            |           |            |               | JI                  | D:                  | 1-1-2019-CP(NA)    |                    |                                    |                  |            |
| Trake wat                  |           |            |               | PI                  | D:                  | 74059              |                    |                                    |                  |            |
| DISTRICT JAIL ROPAR, DEMO  | Prisons , | DEMO STATE | 1             | Wel                 | come demoqadir to ( | ePrisons. Module:- | Prisoner Managemei | nt System at 26/08                 | /2019 11:27:19   | AM.  Logou |
|                            |           |            |               |                     |                     |                    |                    |                                    |                  |            |
| Drissner Management System |           |            |               |                     |                     |                    |                    |                                    |                  |            |
| Filsoner Management System | T         | Remissio   | on Details    |                     |                     |                    |                    |                                    |                  |            |
| Home                       |           |            | Ero           | m: *                |                     | TO: *              | 05/10/2010         |                                    |                  |            |
| Prisoner Induction         | 0         |            | 110           | 20/08/2019          |                     | Dent de            | 05/10/2019         |                                    |                  |            |
|                            | -         |            | Day           | rs: 15              |                     | Date: *            | 26/08/2019         |                                    |                  |            |
| ICJS                       | 0         |            | Rea           | ISON: * Special Rem | hission             | Remark: *          |                    |                                    |                  |            |
| Court Management           | 0         |            |               | Speciariteir        |                     |                    |                    | 1                                  |                  |            |
| Sentence Management        | 0         |            |               |                     |                     |                    |                    |                                    |                  |            |
| Gate Management            | 0         |            |               | Click U             | Ipdate 📙            | Updat              | te Clear Ex        | port To Excel                      |                  |            |
| Rehabilitation Module      | 0         | Remission  | Details for P | ID NO : 74059       |                     |                    |                    |                                    |                  |            |
| Prisoner Personal          | 0         | Rem_No     | Rem_Date      | Earn_Date_From      | n Earn_Date_To      | Rem_Code           | Rem_By Rem_        | Days Rem_F                         | or Remark        | 5          |
| Search                     | 0         | 1          | 26/08/2019    | 26/08/2019          | 05/10/2019          | SPR                | 15                 |                                    |                  | Select     |
| Reports                    | 0         |            |               |                     |                     |                    |                    |                                    |                  |            |
|                            |           |            |               |                     |                     |                    |                    | Click here<br>modify<br>existing o | e to<br>/<br>one |            |
|                            |           |            |               |                     |                     |                    |                    |                                    |                  |            |

### 5.18 How to add Parole Details

- 1. On the home page, enter JID S.No. and click Go button. Prisoner record displays.
- 2. Click on 'Parole' icon on Home screen left hand side.

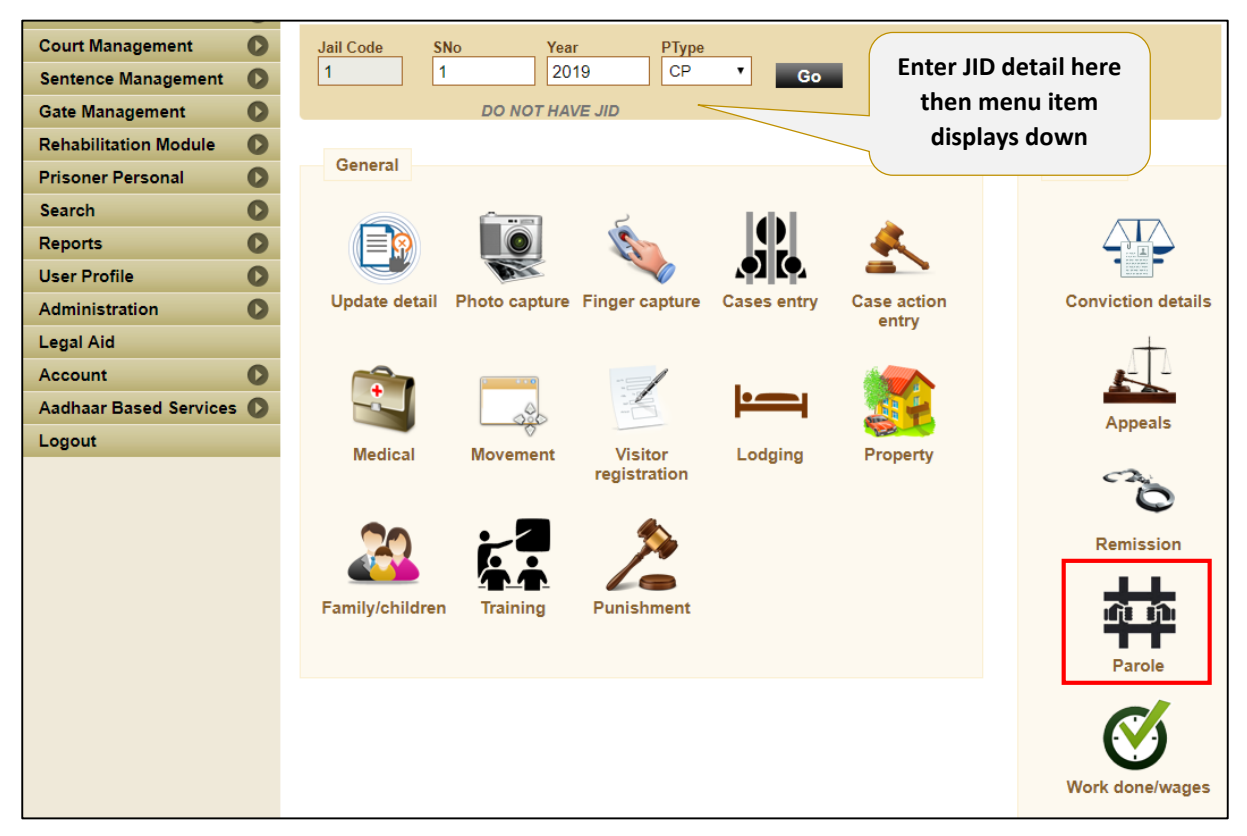

3. Fill the Parole details and click Update button.

### Prisoner Management System (PMS)

| -                                 |                   |                     | Name :                | BIBEK     | PAIKROY                  |                      |                                         |
|-----------------------------------|-------------------|---------------------|-----------------------|-----------|--------------------------|----------------------|-----------------------------------------|
|                                   |                   |                     | Gender / Age :        | M / 25    |                          |                      |                                         |
|                                   |                   |                     | Father Name :         | GUPT      | A PAIKROY                |                      |                                         |
|                                   |                   |                     | Location :            | TR Wa     | ard : 13 Barrack : barra | ack 3                |                                         |
|                                   |                   |                     | JID :                 | 1-1-20    | 19-CP(NA)                |                      |                                         |
| Travka und                        |                   |                     | PID :                 | 74059     | 1                        |                      |                                         |
| DISTRICT JAIL ROPAR DEMO Prisons  | DEMO STATE        |                     | Welcome demonadir t   | o ePrisor | ns Module:- Prisoner I   | Management System at | 26/08/2019 15:22:17 PM LLL 0000         |
| DISTRICT GALE ROTAR, DEMOT HISOIS |                   |                     | Trefcome demoquality  |           | is. module. This ment    | management oystem at | 20/00/2010 13.22.11 1 M.[] <u>20900</u> |
|                                   |                   |                     |                       |           |                          |                      |                                         |
| Prisoner Management System        | Convicte Loavo    | Application         |                       |           |                          |                      |                                         |
|                                   | Convicts Leave    | чррпсацоп           |                       |           |                          |                      |                                         |
| Home                              | New Paro          | le 🔍                | Due for Release       | on        | Due for Pe               | turn from Parole     | Leave History                           |
| Prisoner Induction                | Application       | Paro                | le                    |           | Ude for Re               |                      | Leave History                           |
| ICJS                              | Prisoner should t | e convicted and loc | ation insided. So Ple | ease sel  | ect only convict (C      | T) prisoner.         |                                         |
|                                   | Application De    | tails               |                       |           |                          |                      |                                         |
| Court Management                  | Leave Tunes 8     | Select an Ontion    |                       |           | Application              |                      |                                         |
| Sentence Management               | Leave Type:       | Sciect un option    |                       | *         | Date: *                  |                      | 60                                      |
| Gate Management                   | Ground:           | Select an Option    |                       | Ŧ         | Eligible: *              | Select an Option     | Ψ.                                      |
| Rehabilitation Module             | App Name:         |                     |                       |           | App Relation:            | Select an Option     | Ψ                                       |
| Prisoner Personal                 | App Address:      |                     |                       |           | Dispatch Date:           |                      | 2                                       |
|                                   |                   |                     |                       |           | Dispetab Nex             |                      |                                         |
| Search 🚺                          |                   |                     |                       |           | Dispatch No:             |                      |                                         |
| Reports 🚺                         | Forwarded To: *   | Select an Option    |                       | v         | Decision / Date ^        |                      | <b>3</b>                                |
| User Profile 🚺                    | Remarks:          |                     |                       |           |                          |                      |                                         |
| Administration                    |                   |                     |                       |           |                          | Add                  | Note: * Fileds are                      |
|                                   |                   |                     |                       |           |                          | required             | 1                                       |
| Legal Aid                         |                   |                     |                       |           |                          | •                    |                                         |

4. Click Leave History to check the history.

| rison | er Manag | ement Syster  | n 🕌          | Convic  | ts Leave / | Application         |            |           |          |            |            |            |            |        |
|-------|----------|---------------|--------------|---------|------------|---------------------|------------|-----------|----------|------------|------------|------------|------------|--------|
| lom   | 0        |               |              |         | W Devel    |                     | Ductor     | Delegen   |          |            |            |            |            | IXI    |
| Pris  | Leave I  | History for S | elected Pris | soner   |            |                     |            |           |          |            |            |            |            |        |
| CJ:   | Leave#   | Туре          | Date         | Ground  | Eligible   | FwdTo               | FwdDate    | Dispatch# | Decision | Dec_Date   | Rel_Date   | Due_Date   | Sur_Date   |        |
| ou    | 1        | FURLOUGH      | 07/01/2019   |         | 33         | District Magistrate | 07/01/2019 | 123       | Υ        | 07/01/2019 | 07/01/2019 | 08/07/2019 | 08/01/2009 | Select |
| Sen   |          |               |              |         |            |                     |            |           |          |            |            | _          |            |        |
| ato   |          |               |              |         |            |                     |            |           |          |            |            |            | $\sim$     |        |
| Pab   |          |               |              |         |            |                     |            |           |          |            | Clic       | ck here t  | to         |        |
| ten   |          |               |              |         |            |                     |            |           |          |            | 1          | modify     |            |        |
| ris   |          |               |              |         |            |                     |            |           |          |            | exi        | sting on   | e          |        |
| iea   |          |               |              |         |            |                     |            |           |          |            |            | U          |            |        |
| lepc  | 113      |               | 6            | 10: "   |            |                     |            |           | Date "   |            |            |            |            |        |
| Jser  | Profile  |               | O            | Remarks | :          |                     |            |           |          |            |            |            |            |        |

5. New Parole Application – Fill the details and click Update button.

| Prisoner Management System 💂 | Convicts Leave Application                                                                                                    |            |
|------------------------------|----------------------------------------------------------------------------------------------------|------------|
| Home                         | New Parole     O Due for Release on     Due for Return from Parole     Parole                                                                                                    | ve History |
|                              |                                                                                                    |            |
|                              | Application Details                                                                                                    |            |
| Court Management             | Application                                                                                                    |            |
| Sentence Management          | Date: * 0//01/2019                                                                                                    |            |
| Gate Management              | Eligible: * Prisoner should be a Citizen of In                                                                                                    | dia 🔻      |
| Rehabilitation Module        | Dispatch Date: 07/01/2019                                                                                                    |            |
| Prisoner Personal            | Dispatch No: 123                                                                                                    |            |
| Search 🔘                     | Forwarded<br>To: * District Magistrate Decision / Date * 07/01/2019                                                                                                    |            |
| Reports 🚺                    | Release Entry                                                                                                    |            |
| User Profile                 | Granted 2 (In Days) Polosso Date: * oznarovno                                                                                                    |            |
| Administration               | Period: * Concerned and the state of the state of the sta |            |
| Legal Aid                    | Authorities Intimated * Date: * 08/07/2019                                                                                                    |            |
| Account 🚺                    | Return Entry                                                                                                    |            |
| Aadhaar Based Services 🜔     | Any Violations                                                                                                    |            |
| Logout                       | (during No Violation Return Date: * 08/01/2009 🖘                                                                                                    |            |
|                              | Dispatch Date:<br>(for volation) 07/01/2019 Dispatch No: hhjikkj                                                                                                    |            |
|                              | Remarks: test                                                                                                    |            |
|                              | Update Note: * Filed<br>required                                                                                                    | s are      |

| DISTRICT JAIL ROPAR, DEMO Prisons | , DEMO STATE               | Welcome demoqadir to ePrisons.    | Module:- Prisoner N      | lanagement System at 26/08/2019 15:39:03 PM.    <u>Logo</u> |
|-----------------------------------|----------------------------|-----------------------------------|--------------------------|-------------------------------------------------------------|
|                                   |                            |                                   |                          |                                                             |
| Prisoner Management System 💂      | Convicts Leave Application | n                                 |                          |                                                             |
| Home                              | New Parole                 | Due for Release on<br>Development | Due fe                   | or Return from Parole Leave History                         |
| Prisoner Induction                | Application                | Parole                            |                          |                                                             |
| ICJS                              |                            |                                   |                          |                                                             |
| Court Management 🛛 🔘              | Application Details        |                                   | Amplication              |                                                             |
| Sentence Management               | Leave Type: * FURLOUGH     | ~                                 | Application<br>Date: *   | 07/01/2019                                                  |
| Gate Management                   |                            |                                   | Eligible: *              | Prisoner should be a Citizen of India                       |
| Rehabilitation Module             |                            |                                   | Dispatch Date:           | 07/01/2019                                                  |
| Prisoner Personal 🚺               |                            |                                   | Dispatch No:             | 123                                                         |
| Search 🚺                          | Forwarded District Mag     | istrate 🗸                         | Decision /<br>Date *     | ✔ 07/01/2019 📟                                              |
| Reports                           | Release Entry              |                                   |                          |                                                             |
| User Profile                      | Granted                    |                                   |                          |                                                             |
| Administration                    | Period: * 2 (              | In Days )                         | Release Date: *          | 07/01/2019                                                  |
| Legal Aid                         | Authorities                | s Intimated *                     | Surrender Due<br>Date: * | 08/07/2019 💷                                                |
| Account                           |                            |                                   |                          |                                                             |
| Aadhaar Based Services 🜔          | Remarks: test              |                                   |                          |                                                             |
| Logout                            |                            |                                   |                          | required                                                    |
|                                   |                            |                                   |                          |                                                             |

6. Due for Release on Parole option – fill the details and click Update button.

7. Due for Return from Parole option – fill the details and click Update button.

### Prisoner Management System (PMS)

| Prisoner Management System 💂 | Convicts Leave Applicatio                   | n                                                 |                      |                                       |
|------------------------------|---------------------------------------------|---------------------------------------------------|----------------------|---------------------------------------|
| Home                         | New Parole     Application                  | <ul> <li>Due for Release on<br/>Parole</li> </ul> | • Due fe             | or Return from Parole Leave History   |
| Prisoner Induction           | Application                                 | Faloie                                            |                      |                                       |
| ICJS O                       | Application Details                         |                                                   |                      |                                       |
| Court Management             | Application Details                         |                                                   | Application          |                                       |
| Sentence Management          | Leave Type: * FURLOUGH                      | v                                                 | Date: *              | 07/01/2019                            |
| Gate Management 🛛 🜔          |                                             |                                                   | Eligible: *          | Prisoner should be a Citizen of India |
| Rehabilitation Module        |                                             |                                                   | Dispatch Date:       | 07/01/2019                            |
| Prisoner Personal            |                                             |                                                   | Dispatch No:         | 123                                   |
| Search 🚺                     | Forwarded<br>To: * District Mag             | istrate 🗸                                         | Decision /<br>Date * | ☑ 07/01/2019 🐷                        |
| Reports 🚺                    | Release Entry                               |                                                   |                      |                                       |
| User Profile 🚺               | Granted                                     | In Dave )                                         | Deleges Data *       |                                       |
| Administration               | Period: *                                   | in Days j                                         | Gummender Due        | 07/01/2019                            |
| Legal Aid                    | Authorities                                 | s Intimated *                                     | Date: *              | 08/07/2019                            |
| Account                      | Return Entry                                |                                                   |                      |                                       |
| Aadhaar Based Services 🜔     | Any Violations                              |                                                   |                      |                                       |
| Logout                       | (during No Violation                        |                                                   | Return Date: *       | 08/01/2009                            |
|                              | Dispatch Date:<br>(for volation) 07/01/2019 |                                                   | Dispatch No:         | hhjikkj                               |
|                              | Remarks: test                               |                                                   |                      |                                       |
|                              |                                             |                                                   |                      | Update Note: * Fileds are<br>required |

### 5.19 How to add Work done / Wages Details

- 1. On the home page, enter JID S.No. and click Go button. Prisoner record displays.
- 2. Click on 'Work done / Wages' icon on Home screen left hand side.

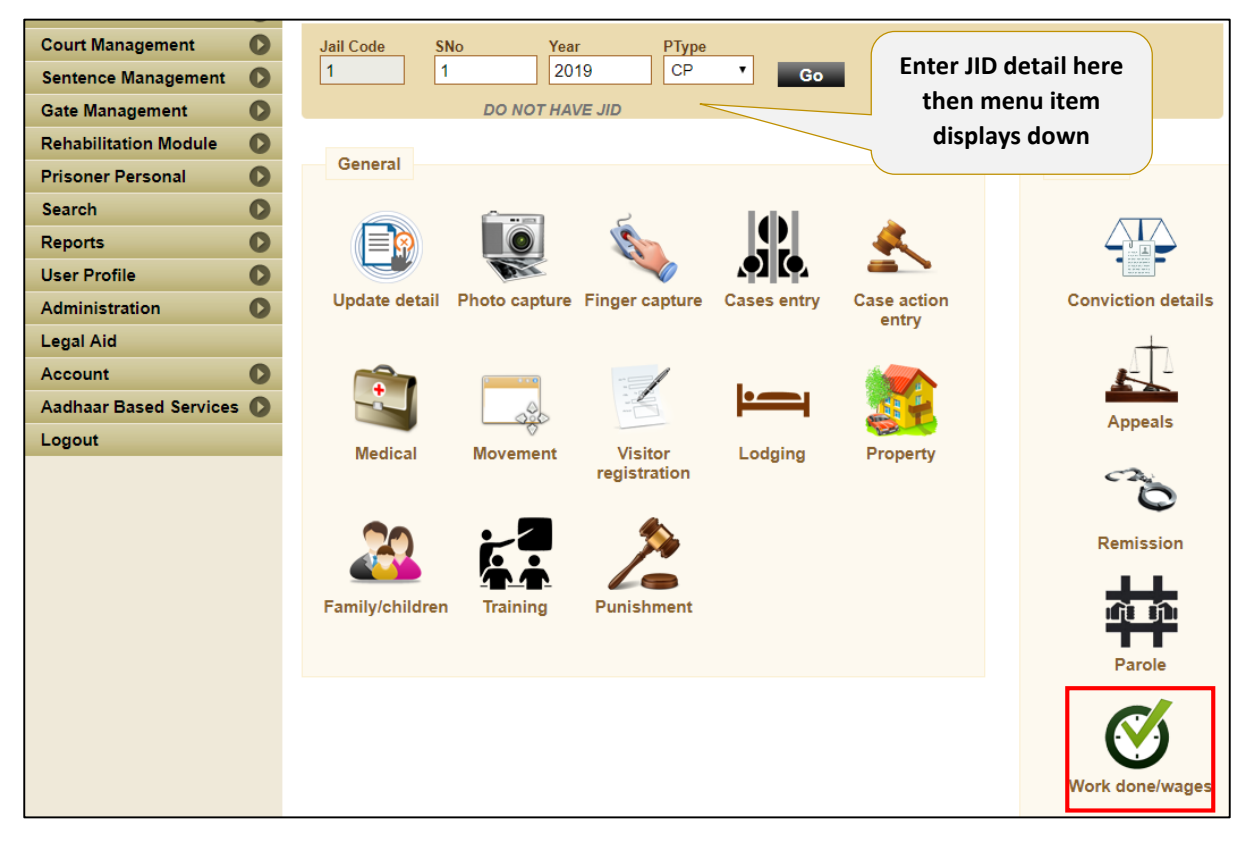

3. Select the date for period of work being done and click Transfer button.

### Prisoner Management System (PMS)

|                                    |                  | Name :                  | RETEST-1                     |                      |                       |
|------------------------------------|------------------|-------------------------|------------------------------|----------------------|-----------------------|
| 1                                  |                  | Gender / Age :          | M / 35                       |                      |                       |
|                                    |                  | Father Name :           | TEST-FATHER                  |                      |                       |
|                                    |                  | Location :              | IN Ward : 11 Barrack : Barra | ack 1                |                       |
|                                    |                  | JID :                   | 1-1-2019-CT(test1)           |                      |                       |
| Anala and                          |                  | PID :                   | 73963                        |                      |                       |
|                                    |                  |                         |                              |                      |                       |
| DISTRICT JAIL ROPAR, DEMO Prisons, | , DEMO STATE     | Welcome demoqadir to    | ePrisons. Module:- Prisoner  | Management System at | 26/08/2019 15:39:03 F |
|                                    |                  |                         |                              |                      |                       |
|                                    |                  |                         |                              |                      |                       |
| Prisoner Management System         | Convict Details  |                         |                              |                      |                       |
| Hama                               |                  |                         |                              |                      |                       |
| Home                               | Prisoner Name    | RETEST-1                |                              | 1-1-2019-CT          |                       |
| Prisoner Induction                 | Thisoner Name.   | NETEOT I                | 510 10.                      | 112013 01            |                       |
| IC.IS                              | Occupation:      | Labourer                | Skill:                       | SKILLED              | _                     |
|                                    |                  |                         |                              |                      | -                     |
| Court Management                   | From Date:       | 01/08/2019              | 💿 🛛 To Date                  | 31/08/2019           |                       |
| Sentence Management                |                  | 0110012010              |                              | 0110012010           |                       |
| Gate Management                    | Total Wages      | 31                      | Days X 50 RS = 1             | 550                  |                       |
| Rehabilitation Module              |                  |                         |                              |                      |                       |
| Prisoner Personal                  | Convict Wages De | etails Inserted Success | sfully                       |                      | Transfer              |
| Security O                         |                  |                         |                              |                      |                       |
| Search                             | Wages History    |                         |                              |                      |                       |
| Reports 🔘                          | From             | То                      | Davs                         | Amt                  | Total                 |
| User Profile                       | 01/01/2019       | 07/01/2019              | 7.00                         | 40                   | 280.00                |
| Administration                     | 01/08/2019       | 31/08/2019              | 31.00                        | 50                   | 1550.00               |
| Long Aid                           |                  |                         |                              |                      |                       |

## 6 ICJS

### 6.1 New Prisoner from ICJS

New prisoner details can now be fetched from CCTNS directly through ICJS.

- 1. Select the Police station and enter FIR no. and FIR registration year.
- 2. Click Get Details button, prisoner details display.
- 3. Select the check box and click on Next button

| Prisoner Management System 💂            | Consu           | ıme web                                                                                                    | api                     |             |                |      |                                                                                                    |                                                                             |                |            |               |
|-----------------------------------------|-----------------|----------------------------------------------------------------------------------------------------|-------------------------|-------------|----------------|------|----------------------------------------------------------------------------------------------------|-----------------------------------------------------------------------------|----------------|------------|---------------|
| Home                                    | ICJS            | Data                                                                                                    | Duj                     |             |                |      |                                                                                                    | s Cases Details                                                             |                |            |               |
| ICJS                                    | Get A<br>PS St  | ccused D<br>ate                                                                                                    | etails By               | ●Fir<br>PUN | Number<br>IJAB | 0    | NR Number                                                                                          |                                                                             |                |            |               |
| ICJS Service request                    | PS Di<br>Police | PS District F<br>Police Station A                                                                                                    |                         |             |                | AHIB | <b>T</b>                                                                                           | Enter detail here,                                                          |                |            |               |
| ICJS Mapping Court Management           | FIR N           | 0                                                                                                    |                         | 19<br>Ge    | t Details      |      | Yéan                                                                                               | click button                                                                |                |            |               |
| Sentence Management O Gate Management O | Fir D           | Details                                                                                                    |                         |             |                |      |                                                                                                    |                                                                             |                |            |               |
| Rehabilitation Module                   | FIR N<br>FIR D  | FIR No :         25532003190019         Act Section :         IPC 1860 - 379           FIR Date :         2019-02-19                       255 |                         |             |                |      |                                                                                                    |                                                                             |                |            |               |
| Search O                                | Acci            | used Li                                                                                                    | st                      |             |                |      |                                                                                                    |                                                                             |                |            |               |
| Reports O<br>User Profile O             |                 | Name                                                                                                    | Relative<br>Name(F/M/S) | Age         | Gender         | DOB  | Address                                                                                            |                                                                             | Arrest<br>Date | PS<br>Name | Image         |
| Administration 🔹                        |                 | ਇੰਦਰਜੀਤ<br>ਸਿੰਘ                                                                                                    | ਰਘਵੀਰ ਸਿੰਘ              | 45          | Male           |      | PresentAddress: 147/CB,ਰਤਨ ਨਗਰ<br>PATIALA,PATIALA,PUNJAB,INDIA,<br>,,ਪਟਿਆਲਾ,,TRIPRI PATIALA,PATIAL | ਰ,,ਪਟਿਆਲਾ,,TRIPRI<br>,,PermanentAddress: 147/CB,ਰਤਨ ਨਗਰ<br>LA,PUNJAB,INDIA, |                |            | j⊇No<br>image |
| Account                                 |                 |                                                                                                    |                         |             |                | 1    |                                                                                                    |                                                                             | 1              |            |               |
| Logout                                  |                 |                                                                                                    |                         |             |                |      |                                                                                                    |                                                                             | -              | Next       |               |

- 4. Duplicate search feature to search for duplicity.
- 5. Else lick on Next button.

| Prisoner Management System 💂 | Consume web api    |                      |                     |                     |             |               |              |           |          |  |
|------------------------------|--------------------|----------------------|---------------------|---------------------|-------------|---------------|--------------|-----------|----------|--|
| Home                         | ICJS Data          | Duplicate S          | earch               | Prisoner Primarv    |             |               | Cases Det    |           |          |  |
| Prisoner Induction           |                    | /                    |                     |                     |             |               | /            |           |          |  |
| ICJS D                       | Prisoner Name:     | RAKESH KUMAR         |                     | Prisoner Name       | (in hindi): | ਸੈਕਟਰੀ ਰਾਕੇਸ਼ | ਜ਼ ਕੁਮਾਰ     |           |          |  |
| Court Management             | Father Name:       | SURAM SINGH          |                     | Father Name(in      | hindi):     | ਸੂਰਮ ਸਿੰਘ     |              |           |          |  |
| Contenna Management          | Age Range(in year  | r) 35 -to- 45        |                     | State:              |             | PUNJAB        |              |           | -        |  |
| Sentence Management          | Gender:            | Male                 |                     | District:           | District:   |               | AR           |           | <b>.</b> |  |
| Gate Management              | Records found wit  | th above details: 1  |                     |                     |             |               | Search Clear |           |          |  |
| Rehabilitation Module        | Records found with |                      |                     |                     | -           | Search        | Glear        |           |          |  |
| Prisoner Personal 🔹 🕥        | PID_No             | Prisoner_Name        | Father_Name         | Mother_Name         | Spouse      | e_Name        | Gender       | Age       | Location |  |
| Search 🚺                     | 995                | KAKESH KUMAR         | JEET RAM            | Santosh rahi        | Suman V     | renna         | IVI          | 40        | 01       |  |
| Reports 🚺                    |                    |                      |                     |                     |             | Previo        | us           | _         | Next     |  |
| User Profile 🚺               | *Note: If you want | to create additional | entry of Prisoner p | ease select a Prisc | oner from p | risoner list  | and click 'N | ext' butt | ion.     |  |
| Administration               |                    |                      | , neener p          |                     |             |               |              |           |          |  |

- Prisoner Management System Consume web api Home 0 Prisoner Induction Manual Reg. No: First Admission Date: \* 19/08/2019 , 0 ICJS INDERJEET SINGH Prisoner Name: \* Current Admission Date: \* 19/08/2019 New Prisoner From ICJS Present Address: \* Father Name: RAGHVEER SINGH **ICJS Service request** Mother Name: ICJS Mapping **v** / 45 PUNJAB Gender: \* / Age: \* Male State: \* Court Management 0 Ŧ RUPNAGAR District Sentence Management Ŧ Permanent Address: \*
  Same As Present INDIAN Nationality: Gate Management 0 Ŧ Sikh Rehabilitation Module 0 Religion: \* Prisoner Personal 0 Caste: Unknown State: PUNJAB -\* Search 0 Identification Marks: \* Distirict: RUPNAGAR \* Reports 0 Prisoner Type: \* Under Trail Entry Type: C (C->Courts, T->Transit) + User Profile 0 Casual/Habitual c (C->Casual, H->Habitual) Association with: Administration 0 Security Type: \* S1->LOW SECURITY Category **SELECT** Ŧ HandCuff
   Baparda Legal Aid Account 0 Next Previous Aadhaar Based Services 🜔
- 6. Enter prisoner basic details and click on Next button.

7. Enter Cases details and click Finish button

| Prisoner Management System 🖕 | Consume web api   |                  |               |                   |                         |               |
|------------------------------|-------------------|------------------|---------------|-------------------|-------------------------|---------------|
| Home                         | ICJS Data         | Duplicate Search | Prisoner Pri  | imary Details     | Cases Details           |               |
| Prisoner Induction           |                   | Supriouto Couron |               |                   |                         |               |
| ICJS                         | Production Water  | arrant           |               | Case Type *       | CC 🔻                    |               |
| New Prisoner From ICJS       | FIR/Case Date:    | 19/02/2019 📰     |               | Case Date:        |                         |               |
| ICJS Service request         | FIR No *          | 19 / 2019 🚽      |               | Case No: *        |                         | 2019 🔻        |
| ICJS Mapping                 | PS State *        | PUNJAB           | <b>v</b>      | Court State: *    | SELECT                  | v             |
| Court Management             | PS District *     | RUPNAGAR         | Ŧ             | Court District: * | Select an Option        | T             |
| Sentence Management          | Police Station *  | ANANDPUR SAHIB   | Ŧ             | Court: *          | SELECT                  | Ŧ             |
| Gate Management              | Arrest Date:      | 07/08/2019 📃     |               | Adm.Date *        | 19/08/2019              | <b>*</b>      |
| Rehabilitation Module        | Act-Section Detai | ls               |               |                   |                         |               |
| Prisoner Personal 🔹 🔘        |                   |                  |               |                   |                         |               |
| Search 🚺                     | Act:              | AC<br>37         | t Section     | Max               | imum possible sentence: | Draw Entry 0  |
| Reports 🚺                    | Section:          | Add              | 0.00          | 3                 | 0 0                     | Curr.Entry: 0 |
| User Profile                 | Act Section       | All Clear        |               | Mini              | mum possible sentence   | Total : 0     |
| Administration               | APCP - APCP37     | (1)              | lear Text Box | Year              | r Month Days            | Ini.Date      |
| Legal Aid                    | APCP - APCP38     |                  |               |                   |                         | Prob.Date     |
| Account 🔘                    | APCP - APCP39     |                  |               |                   |                         |               |
| Aadhaar Based Services 🔘     | Court Name:       |                  |               | Advocate          |                         |               |
| Logout                       | Remarks           |                  |               | Adv. Type Paid    |                         | <b>v</b>      |
|                              |                   |                  |               |                   |                         |               |
|                              |                   |                  |               |                   |                         |               |
|                              | Previous Finish   |                  |               |                   |                         |               |

8. Confirmation message displays that detail is added successfully and PID and CJS ID is generated for case tracking.

| Prisoner Management System 💡 | Consun                                                    | ne web a      | api                     |            |               |      |                                                                                                    |  |  |  |  |  |  |
|------------------------------|-----------------------------------------------------------|---------------|-------------------------|------------|---------------|------|----------------------------------------------------------------------------------------------------|--|--|--|--|--|--|
| Home                         | ICJS E                                                    | Data          | Dup                     |            |               |      | Prisoner Primary Details Cases Details                                                                              |  |  |  |  |  |  |
| Prisoner Induction           |                                                           |               |                         |            |               |      |                                                                                                    |  |  |  |  |  |  |
| ICJS                         | Get Acc<br>PS Stat                                        | cused D<br>te | etails By               | Fir<br>PUN | Number<br>JAB | 0    | CNR Number                                                                                                    |  |  |  |  |  |  |
| New Prisoner From ICJS       | PS Dist                                                   | trict         |                         | RUP        | NAGAR         | v v  |                                                                                                    |  |  |  |  |  |  |
| ICJS Service request         | Police                                                    | Station       |                         | ANA        | NDPUR S       | AHIB | T C C C C C C C C C C C C C C C C C C C                                                                             |  |  |  |  |  |  |
| ICJS Mapping                 | FIR No                                                    |               |                         | 19         |               |      | Year 2019                                                                                                    |  |  |  |  |  |  |
| Court Management             |                                                           |               |                         | Get        | Details       |      |                                                                                                    |  |  |  |  |  |  |
| Sentence Management          | Accu                                                      | sed In        | derjeet sing            | h ha       | s been        | suco | cessfully registered as Under Trail prisoner and his PID number is                                                  |  |  |  |  |  |  |
| Gate Management              | gement () <u>1069970</u> and CJSID is <u>2539714787</u> . |               |                         |            |               |      |                                                                                                    |  |  |  |  |  |  |
| Rehabilitation Module        | Fir De                                                    | Fir Details   |                         |            |               |      |                                                                                                    |  |  |  |  |  |  |
| Prisoner Personal            | FIR No                                                    | : :           | 2553200319001           | 9          |               |      | Act Section: IPC 1860 - 379                                                                                         |  |  |  |  |  |  |
| Search 🚺                     | FIR Dat                                                   | te :          | 2019-02-19              |            |               |      |                                                                                                    |  |  |  |  |  |  |
| Reports 🚺                    | Accus                                                     | sed Lis       | st                      |            |               |      |                                                                                                    |  |  |  |  |  |  |
| User Profile                 |                                                           |               |                         |            |               |      |                                                                                                    |  |  |  |  |  |  |
| Administration               |                                                           | Name          | Relative<br>Name(F/M/S) | Age        | Gender        | DOB  | Address Arrest PS Image Date Name                                                                                   |  |  |  |  |  |  |
| Legal Aid                    |                                                           | ਇੰਦਰਜੀਤ       | ਰਘਵੀਰ ਸਿੰਘ              | 45         | Male          |      | PresentAddress: 147/CB,ਰਤਨ ਨਗਰ ,,ਪਟਿਆਲਾ,,TRIPRI                                                                     |  |  |  |  |  |  |
| Account 🔘                    |                                                           | ਸਿੰਘ          |                         |            |               |      | PATIALA,PATIALA,PUNJAB,INDIA,,PermanentAddress: 147/CB,ਰਤਨ ਨਗਰ image<br>ਪਟਿਆਲਾ_TRIPRI PATIALA,PATIALA,PUNJAB,INDIA, |  |  |  |  |  |  |
| Aadhaar Based Services 🚺     |                                                           |               |                         |            |               |      |                                                                                                    |  |  |  |  |  |  |
| Logout                       |                                                           |               |                         |            |               |      |                                                                                                    |  |  |  |  |  |  |
|                              |                                                           |               |                         |            |               |      | Next                                                                                                    |  |  |  |  |  |  |
|                              |                                                           |               |                         |            |               |      | ITEAL                                                                                                    |  |  |  |  |  |  |

### 6.2 ICJS Service Request

This feature provides three types of Services – 1. Alert 2. Custody Certificate 3. History.

- 1. Select the Service Type to select the service category.
- 2. Below shows the list of generated custody certificate.

| Prisoner Management System | Request List   |              |                |              |                     |                                       |
|----------------------------|----------------|--------------|----------------|--------------|---------------------|---------------------------------------|
| Home                       | Request Date : | From 31/12/2 | 018            | To :         | 19/08/2019          |                                       |
| Prisoner Induction         |                | Custo        | O and G and a  |              |                     |                                       |
| ICJS                       | Services Type  | Custod       | y Certificate  | Jail         | DISTRICT JAIL ROPAR | *                                     |
| New Prisoner From ICJS     | Request Status | Pend         | ing   Approved | $\sim$       | Get List            | -                                     |
| ICJS Service request       | Dec. No.       | DID Over No. | Demonst From   | <b>0</b> 4-4 | Deserve Data        |                                       |
| ICJS Mapping               | Req No         | PID Case No  | Request From   | Status       | Process Date        |                                       |
| Court Management           | 80000352019    | 8 63         | CCINS          | Approve      | 03/05/2019          | ReGenerate/Modify Custody Certificate |
| Sentence Management        |                |              |                |              |                     |                                       |
| Gate Management            |                |              |                |              |                     |                                       |
| Rehabilitation Module      |                |              |                |              |                     |                                       |
| Prisoner Personal          |                |              |                |              |                     |                                       |
| Search 🚺                   |                |              |                |              |                     |                                       |
| Reports O                  |                |              |                |              |                     |                                       |

| Prisoner Management System 💡 | Downloa  | d Custod   | y Certificate | •                 |                 |             |        |            |               |                    |               |             |
|------------------------------|----------|------------|---------------|-------------------|-----------------|-------------|--------|------------|---------------|--------------------|---------------|-------------|
| Home                         | Cases I  | List (sele | ct the case f | for the certifica | ite)            |             | P      | eriod Unde | rgone of      |                    |               |             |
| Prisoner Induction           | Case No  | FIR No     | FIR Date      | Arrest Date       | Status          |             |        | Entry      | Prisoner Type | Admission          | Release       | Location    |
| ICJS 🖸                       | 1        | 63         | 26/04/2012    |                   | SCD             | Select      |        | NO         | UT            | Date<br>02/12/2012 | Date          | IN          |
| New Prisoner From ICJS       |          |            |               |                   |                 |             |        | 2          | CT            | 20/08/2015         | 15/01/2016    | OT          |
| ICJS Service request         |          |            |               |                   |                 |             |        | 3          | CT            | 23/11/2017         | 22/03/2018    | OT          |
| ICJS Mapping                 |          |            |               |                   |                 |             |        | 4          | ст            | 17/04/2018         | 19/06/2018    | OT          |
| Court Management             |          |            |               |                   |                 |             |        | 5          | СТ            | 01/08/2018         | 01/08/2018    | от          |
| Sentence Management          |          |            |               |                   |                 |             |        |            |               |                    |               |             |
| Gate Management              |          |            |               |                   |                 |             |        |            |               |                    |               |             |
| Rehabilitation Module        |          |            |               |                   |                 |             |        |            |               |                    |               |             |
| Princepor Personal           |          |            |               |                   |                 |             |        |            |               |                    |               |             |
|                              |          |            |               |                   |                 |             |        |            |               |                    |               |             |
| Search O                     |          |            |               |                   |                 |             |        |            |               | Link Case w        | ith Period Un | derGone     |
| Reports D                    |          |            |               |                   |                 |             |        |            |               |                    |               |             |
| User Profile                 | Manage   | other da   | ta entry fo   | r Custody Ce      | ertificate      |             |        |            |               |                    |               |             |
| Administration               |          |            |               |                   |                 |             |        |            |               |                    |               |             |
| Legal Aid                    | Period I | UnderG     | one Re        | mission Deta      | ails 🛛 F        | arole/Overs | tay De | etails     |               |                    |               |             |
| Account 🔘                    |          |            |               |                   |                 |             |        |            |               |                    |               |             |
| Aadhaar Based Services 🔘     |          |            |               |                   |                 |             |        |            |               | _                  |               |             |
| Logout                       | Gener    | ate Cus    | tody Certif   | icate of PID      | No. <b>8</b> fo | r Case No.1 |        |            |               | Genera             | ate Custody ( | Certificate |

### Prisoner Management System (PMS)

|                                    |              |             | eprisor       | ns.nic.in says                                                      |            |               |          |           |               |                    |               |          |  |  |
|------------------------------------|--------------|-------------|---------------|---------------------------------------------------------------------|------------|---------------|----------|-----------|---------------|--------------------|---------------|----------|--|--|
| DISTRICT JAIL ROPAR, DEMO Prisons, | , DEMO STATI | E           | and Ent       | and Entry link then you can again link these entries. Are you sure? |            |               |          |           |               | Click OK on click  |               |          |  |  |
| Prisoner Management System         | Downloa      | d Custody   | y (           |                                                                     |            |               | ОК       | Can       | cel           | Period L           | Jndergon      | e        |  |  |
| Home                               | Cases I      | List (selec | et une cuse i | or the continee                                                     | 101        |               |          | enou onue | yone of       |                    |               |          |  |  |
| Prisoner Induction                 | Case No      | FIR No      | FIR Date      | Arrest Date                                                         | Status     |               |          | Entry     | Prisoner Type | Admission          | Release       | Location |  |  |
| ICJS                               | 1            | 63          | 26/04/2012    |                                                                     | SCD        | Select        |          | 1         | UT            | Date<br>03/12/2012 | Date          | IN       |  |  |
| New Prisoner From ICJS             |              |             |               |                                                                     |            |               |          | 2         | ст            | 20/08/2015         | 15/01/2016    | от       |  |  |
| ICJS Service request               |              |             |               |                                                                     |            |               | <b>v</b> | 3         | СТ            | 23/11/2017         | 22/03/2018    | ОТ       |  |  |
| ICJS Mapping                       |              |             |               |                                                                     |            |               |          | 4         | СТ            | 17/04/2018         | 19/06/2018    | от       |  |  |
| Court Management 🛛 🕥               |              |             |               |                                                                     |            |               |          | 5         | СТ            | 01/08/2018         | 01/08/2018    | ОТ       |  |  |
| Sentence Management                |              |             |               |                                                                     |            |               |          |           |               |                    |               |          |  |  |
| Gate Management                    |              |             |               |                                                                     |            |               |          |           |               |                    |               |          |  |  |
| Rehabilitation Module              |              |             |               |                                                                     |            |               |          |           |               |                    |               |          |  |  |
| Prisoner Personal 🔹 🜔              |              |             |               |                                                                     |            |               |          |           |               |                    |               |          |  |  |
| Search 🚺                           |              |             |               |                                                                     |            |               |          |           |               |                    |               |          |  |  |
| Reports 🚺                          |              |             |               |                                                                     |            |               |          |           |               | Link Case          | with Period U | nderGone |  |  |
| User Profile                       | Manage       | other dat   | ta entry fo   | r Custody Ce                                                        | ertificate | •             |          |           |               |                    |               |          |  |  |
| Administration 🚺                   | -            |             |               |                                                                     |            |               |          |           |               |                    |               |          |  |  |
| Legal Aid                          | Period       | UnderGo     | one Re        | mission Deta                                                        | ails       | Parole/Overst | av De    | etails    |               |                    |               |          |  |  |
| Account                            |              |             |               |                                                                     |            |               |          |           |               |                    |               |          |  |  |

### 3. Click Period Undergone to see the detail.

| Mana                                  | ge Period Ur        | ndergone Details |                |              |          |       |       |                                             |          |                |              | Close    |  |
|---------------------------------------|---------------------|------------------|----------------|--------------|----------|-------|-------|---------------------------------------------|----------|----------------|--------------|----------|--|
| Priso                                 | Prisoner Entry List |                  |                |              |          |       |       | Prisoner Entry List for Custody Certificate |          |                |              |          |  |
|                                       | Entry No            | JID_No           | Admission Date | Release Date | Location | 🗆 ALL | Entry | Prisoner Type                               | Jail     | Admission Date | Release Date | Location |  |
|                                       | 201                 | 1-6-2014-UT      | 03/12/2012     |              | IN       |       | 1     | UT                                          | 11016001 | 02/12/2012     |              | INI      |  |
|                                       | 202                 | 1-341-2014-CT    | 03/12/2012     |              | IN       | -     | -     | 01                                          | 31910001 | 03/12/2012     | 1510110010   | 11N      |  |
|                                       | 203                 | 1-991-2014-UT    | 03/12/2012     | 20/08/2015   | OT       |       | 2     | CI                                          | J1916001 | 20/08/2015     | 15/01/2016   | 01       |  |
|                                       | 204                 | 1-895-2015-CT    | 20/08/2015     | 15/01/2016   | OT       |       | 3     | CT                                          | J1916001 | 23/11/2017     | 22/03/2018   | 01       |  |
|                                       | 205                 | 1-81-2017-CT     | 23/11/2017     | 22/03/2018   | OT       |       | 4     | CT                                          | J1902001 | 17/04/2018     | 19/06/2018   | OT       |  |
|                                       | 206                 | 2-21-2018-CT     | 17/04/2018     | 19/06/2018   | OT       |       | 5     | CT                                          | J1916001 | 01/08/2018     | 01/08/2018   | OT       |  |
|                                       | 207                 | 1-102-2018-CT    | 01/08/2018     | 01/08/2018   | OT       |       |       |                                             |          |                |              |          |  |
|                                       | 208                 | 1-314-2018-UT    | 01/08/2018     | 01/08/2018   | OT       |       |       |                                             |          |                |              |          |  |
|                                       | 209                 | 1-103-2018-CT    | 01/08/2018     |              | IN       |       |       |                                             |          |                |              |          |  |
| Export Prisoner Entry New Edit Delete |                     |                  |                |              |          |       |       |                                             |          |                |              |          |  |
|                                       |                     | Period U<br>de   |                |              |          |       |       |                                             |          |                |              |          |  |

#### Prisoner Management System (PMS)

#### ePrison

- Close Manage Remission Details . . From: \* TO: \* Remission Date: \* . Days: 19/08/2019 Reason: \* Remark: \* SELECT ۲ Save Clear Remission Details for PID NO : 8 Rem No Rem Date From Date To Date Rem Code Rem Days Remarks 06/02/2018 02/02/2018 06/02/2018 GCR 1 5 Select 24/04/2018 2 24/04/2018 27/04/2018 GCR 3 dgfwdgr Select 3 12/12/2018 01/12/2018 12/12/2018 GCR 12 Select **Remission Details Click Select to** modify the details
- 4. Click Remission to see the remission detail.

5. Click Parole Overstay to see the parole detail

| Manage                  | Parole / OverStay | Period     |        |          | Davala (                   |            |               |          |                 |                                       |            |            | Close  |
|-------------------------|-------------------|------------|--------|----------|----------------------------|------------|---------------|----------|-----------------|---------------------------------------|------------|------------|--------|
| Leave Type              | e: *              | SELECT     |        |          | Parole &                   | k          | n Date: *     |          | 3               |                                       |            |            |        |
| Ground:                 |                   | SELECT     |        |          | Overstay de                | tails      | eriod: *      | 0        | ( In Da         | ys)                                   |            |            |        |
| Eligible: *             |                   | SELECT     |        |          |                            |            | ate: *        |          |                 |                                       |            |            |        |
| Any Violati<br>parole): | ons (during       | SELECT     |        |          | ¥                          | Surrende   | r Due Date: * |          |                 |                                       |            |            |        |
| Remarks:                |                   |            |        |          |                            | Return D   | ate:          |          |                 |                                       |            |            |        |
|                         |                   |            |        |          |                            | A          | dd C          | lear Not | e: * Fileds are | e required                            |            |            |        |
| Leave#                  | Туре              | Date       | Ground | Eligible | FwdTo                      | FwdDate    | Dispatch#     | Decision | Dec_Date        | Rel_Date                              | Due_Date   | Sur_Date   |        |
| 2                       | PAROLE (GNCTD)    | 22/02/2018 | 5.4    | 0        | District Magistrate        |            |               | Y        | 21/03/2018      | 22/03/2018                            | 04/05/2018 |            | Select |
| 1                       | PAROLE (GNCTD)    | 01/12/2015 | 9.2    | 0        | Government of NCT of Delhi | 01/12/2015 | fsadf         | Υ        | 01/12/2015      | 17/12/2015                            | 23/12/2015 | 25/12/2015 | Select |
|                         |                   |            |        |          |                            |            |               |          |                 |                                       |            |            |        |
|                         |                   |            |        |          |                            |            |               |          |                 | Click Select to<br>modify the details |            |            |        |

# 6. On Click Generate Custody Certificate, below custody certificate opens in new tab, click on Print button to take the print.

|                |                                                                                       |                                                                |                      | CRL. MIS           | C.No.                 | OF 2016                |
|----------------|---------------------------------------------------------------------------------------|----------------------------------------------------------------|----------------------|--------------------|-----------------------|------------------------|
|                |                                                                                       |                                                                |                      | IN CRL. APPEAL NO  | D                     | -SB OF 2016            |
| JAGDIS         | I SINGH                                                                               |                                                                |                      |                    |                       | PETITIONER             |
|                | Versus                                                                                | STATE OF DEMO STATE                                            |                      |                    |                       |                        |
|                |                                                                                       | STATE OF DEMO STATE                                            |                      |                    |                       | RESPONDENT             |
|                |                                                                                       | CUSTODY CERTIFICATE                                            |                      |                    |                       | -                      |
|                | Ι,                                                                                    |                                                                |                      |                    |                       |                        |
| SI             | perintendent,                                                                         | , Prison , the depone                                          | nt do hereby sol     | lemnly affirm ar   | d declare as          |                        |
| un             | der –                                                                                 |                                                                |                      |                    |                       |                        |
|                |                                                                                       |                                                                |                      |                    |                       | 11                     |
|                |                                                                                       |                                                                |                      |                    |                       |                        |
| 4) B-4         |                                                                                       | an an antian at the state of the alleles of source             |                      |                    |                       |                        |
| <u>1). Det</u> | all of custody of the case, which is beir                                             | <u>ig required by the Hon ble Court</u>                        |                      |                    |                       |                        |
| (i)            | Name of Convict/Accused & Father Name                                                 | JAGDISH SINGH S/W/D/O SADHU SINGH                              |                      |                    |                       |                        |
| (ii)           | Address                                                                               | R/o VILL DUNNA, P.S MORINDA, DISTT ROPAR, RUPNAGA              | R                    |                    |                       |                        |
| (iii)          | FIR No./Date/U/s/PS:                                                                  | 63 dated 26/04/2012 U/s 302,34 IPC                             |                      |                    |                       |                        |
| (iV)           | Convicted by the Ld. Court of (with date of judgment tenure/term of sentence) if any: | Learned Court of Mr./Mrs./Ms. Mrs.Jaswinder Sheemar, A         | SJ MOHALI on 04/01/2 | 014Sentence Comple | ted on 19/06/2018     |                        |
|                |                                                                                       |                                                                |                      |                    |                       |                        |
| Detail         | of custody period in this case                                                        |                                                                |                      |                    |                       |                        |
|                |                                                                                       |                                                                |                      | * Years, Months    | and Days conversion a | are computer generated |
| Sr No.         | Particulars                                                                           | Period                                                         | IN Days              | Year               | Month                 | Days                   |
| 1.             | Custody as Under trial                                                                | From To 19/08/2019                                             |                      |                    |                       |                        |
| 2.             | Custody after Conviction                                                              | From 20/08/2015 To 15/01/2016                                  | 149                  | 0                  | 4                     | 27                     |
|                |                                                                                       | From 23/11/2017 To 22/03/2018                                  | 120                  | 0                  | 4                     | 0                      |
|                |                                                                                       | From 17/04/2010 To 19/06/2010<br>From 01/08/2018 To 01/08/2018 | 04                   | 0                  | 2                     | 1                      |
|                |                                                                                       | Total                                                          | 334                  | 0                  | 11                    | 1                      |
| 3              | Interim Bail Period, if any                                                           |                                                                | 0                    | 0                  | 0                     | 0                      |
| 4              | Parole Availed (.)                                                                    | Erom 17/12/2015 To 23/12/2015                                  | 5                    | 0                  | 0                     | 5                      |
| <b>*</b> .     |                                                                                       | From 22/03/2018 To 04/05/2018                                  | 42                   | ŏ                  | ĭ                     | 12                     |
|                |                                                                                       | Total                                                          | 47                   | 0                  | 1                     | 17                     |
| 5.             | furlough Availed                                                                      |                                                                | 0                    | 0                  | 0                     | 0                      |
| 6.             | Detail of overstay/absent from parole/furlough (-)                                    | PAROLE (GNCTD) From 23/12/2015 To 25/12/2015                   | 1                    | 0                  | 0                     | 1                      |
| 7.             | Actual Custody Period after Conviction [S. No. 2-<br>(4&6)]                           | =                                                              | 286                  | 0                  | 9                     | 12                     |
| 8.             | Actual Undergone Period [S. No. 1+7]                                                  | =                                                              | 286                  | 0                  | 9                     | 12                     |
| 9.             | Earned Remission + GR (+)                                                             | From 02/02/2018 To 27/04/2018                                  | 8                    | 0                  | 0                     | 8                      |

### 6.3 ICJS Mapping

- 1. Select the option and enter the respective number and click Show button.
- 2. Mapping will display of that particular record with other pillar's id.

| Prisoner Management System | Ŧ | ICJS Mapping |            |             |             |                  |                   |              |
|----------------------------|---|--------------|------------|-------------|-------------|------------------|-------------------|--------------|
| Home                       |   | Do you have  | a  OCJS ID | OFIR Number | OCNR Number | OPrisoner Number | OE-prosecution ID | ○Forensic ID |
| Prisoner Induction         | 0 | C.IS ID      |            |             | Show        |                  |                   |              |
| ICJS                       | 0 |              |            |             |             |                  |                   |              |
| New Prisoner From ICJS     |   |              |            |             |             |                  |                   |              |
| ICJS Service request       |   |              |            |             |             |                  |                   |              |
| ICJS Mapping               |   |              |            |             |             |                  |                   |              |
| Court Management           | 0 |              |            |             |             |                  |                   |              |
| Sentence Management        | 0 |              |            |             |             |                  |                   |              |
| Gate Management            | 0 |              |            |             |             |                  |                   |              |
| Rehabilitation Module      | 0 |              |            |             |             |                  |                   |              |
| Prisoner Personal          | 0 |              |            |             |             |                  |                   |              |
| Search                     | 0 |              |            |             |             |                  |                   |              |
| Reports                    | 0 |              |            |             |             |                  |                   |              |
| User Profile               | 0 |              |            |             |             |                  |                   |              |
| Administration             | 0 |              |            |             |             |                  |                   |              |
| Legal Aid                  |   |              |            |             |             |                  |                   |              |

#### Prisoner Management System (PMS)

ePrison

## 7 User Profile

### 7.1 Change Password

This function is used to change the password.

- 1. Enter old password
- 2. Then enter new password and confirm password.
- 3. Click Change button to update the password.

| DISTRICT JAIL ROPAR, DEMO Prisons | , DEMO STATE Welcome to ePrisons. You have logged in as demoqadir for Visitor Management System at 30/08/2019 11:36:53 AM.   Logout |
|-----------------------------------|----------------------------------------------------------------------------------------------------|
|                                   |                                                                                                    |
| Visitor Management System •       | Change Password Change Contact                                                                                                    |
| Home                              | Change Password for User : demoqadir                                                                                                |
| Visit Registration                | Old Password:                                                                                                    |
| Search 🚺                          | New Password:                                                                                                    |
| Reports 🚺                         | Confirm                                                                                                    |
| User Profile                      | Password:                                                                                                    |
| Administration                    | Change                                                                                                    |
| Logout                            |                                                                                                    |
|                                   |                                                                                                    |
|                                   |                                                                                                    |
|                                   |                                                                                                    |
|                                   |                                                                                                    |
|                                   |                                                                                                    |

### 7.2 User work done

Using this feature, user can see the login history.

- 1. Enter any of the parameter or date range.
- 2. Click Query button.

| DISTRICT JAIL ROPAR, DEMO | ) Prisons | s , DEMO STATE | Welcome to ePrisons. Yo    | ou have logged in as | demoqadir for Visi | tor Management S | System at 30/08/2019 11:3 | 6:53 AM.   <u>Logou</u> |
|---------------------------|-----------|----------------|----------------------------|----------------------|--------------------|------------------|---------------------------|-------------------------|
|                           | _         |                |                            |                      |                    |                  |                           |                         |
| Visitor Management System | Ŧ         | Search for F   | Prisoner (Using Movement D | letails)             |                    |                  |                           |                         |
| Home                      |           | User ID        | PID                        | ) No.                |                    | Work Done        |                           |                         |
| Visit Registration        | 0         | Date           | 😨 То                       |                      |                    |                  |                           |                         |
| Search                    | 0         |                |                            |                      |                    |                  | QUERY                     | Clear                   |
| Reports                   | 0         |                |                            |                      |                    |                  |                           |                         |
| User Profile              | 0         |                |                            |                      |                    |                  |                           |                         |
| Change Password           |           |                |                            |                      |                    |                  |                           |                         |
| User work done            |           |                |                            |                      |                    |                  |                           |                         |
| Administration            | 0         |                |                            |                      |                    |                  |                           |                         |
| Logout                    |           |                |                            |                      |                    |                  |                           |                         |
|                           |           |                |                            |                      |                    |                  |                           |                         |
|                           |           |                |                            |                      |                    |                  |                           |                         |
|                           |           |                |                            |                      |                    |                  |                           |                         |
|                           |           |                |                            |                      |                    |                  |                           |                         |
|                           |           |                |                            |                      |                    |                  |                           |                         |

#### Search results display based on User Id searh

| Prisoner Management System | Ŧ | Search for | r P <mark>risoner</mark> (U | Ising Moveme  | ent Details)  |            |                                 |       |       |
|----------------------------|---|------------|-----------------------------|---------------|---------------|------------|---------------------------------|-------|-------|
| Home                       |   | User ID    | demoqadir                   |               | PID No.       |            | Work Done                       |       |       |
| Prisoner Induction         | 0 | Date       |                             |               | То            |            |                                 |       |       |
| ICJS                       | 0 |            |                             |               |               |            |                                 | QUERY | Clear |
| Court Management           | 0 |            |                             | N             | o of Record / | Access for | and with the above details : 52 |       |       |
| Sentence Management        | 0 | User       | Server                      | IP<br>Address | Entry Date    |            | Work Done                       |       | -     |
| Gate Management            | 0 | demogadir  | PrisonDS                    | 10.1.14.128   | 06/08/2019 05 | :18 PM     | Login:Success                   |       |       |
| Rehabilitation Module      | 0 | demoqadir  | PrisonDS                    | 10.25.214.75  | 07/08/2019 10 | :12 AM     | Login:Success                   |       |       |
| Prisoner Personal          | O | demoqadir  | PrisonDS                    | 10.25.214.75  | 07/08/2019 12 | ::50 PM    | Login:Success                   |       |       |
| Search                     | O | demoqadir  | PrisonDS                    | 10.25.214.75  | 07/08/2019 12 | :50 PM     | Login:Success                   |       |       |
| Demoste                    | - | demoqadir  | PrisonDS                    | 10.25.214.75  | 19/08/2019 02 | :56 PM     | PIDNo:1069970Action:NEW         |       |       |
| Reports                    | U | demoqadir  | PrisonDS                    | 10.25.214.75  | 19/08/2019 03 | 34 PM      | PIDNo:0Action:ADDL              |       |       |
| User Profile               | 0 | demoqadir  | PrisonDS                    | 10.25.214.75  | 19/08/2019 04 | :14 PM     | Login:Success                   |       |       |
| Administration             | C | demoqadir  | PrisonDS                    | 10.25.214.75  | 19/08/2019 04 | :16 PM     | Login:Success                   |       |       |
| Legal Aid                  | - | demoqadir  | PrisonDS                    | 10.25.214.75  | 19/08/2019 05 | :34 PM     | Login:Success                   |       |       |
|                            |   | demoqadir  | PrisonDS                    | 10.25.214.75  | 19/08/2019 05 | :35 PM     | Login:Success                   |       |       |
| Account                    | D | demoqadir  | PrisonDS                    | 10.25.214.75  | 19/08/2019 05 | :35 PM     | Login:Success                   |       |       |